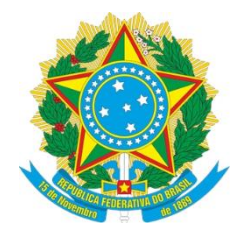

## TRF – Tribunal Regional Federal - 3ª Região

# **PRECWEB** Manual do Usuário

Versão 2.0 31/07/2018

# ÍNDICE

| SOBRE O PRECWEB                          |    |
|------------------------------------------|----|
| SUPORTE                                  | 3  |
| PRÉ-REQUISITOS                           | 3  |
| CADASTRANDO USUÁRIOS                     | 4  |
| AUTORIZADORES DO SISTEMA PRECWEB         | 4  |
| CADASTRAMENTO DE MAGISTRADOS             | 4  |
| DEFININDO PERFIL                         | 5  |
| 1º ACESSO – DEFININDO A SENHA            | 7  |
| ESQUECEU A SENHA ?                       |    |
| INSERINDO REQUISIÇÃO                     |    |
| PESQUISANDO REQUISIÇÃO                   | 23 |
| EDITANDO REQUISIÇÃO                      | 25 |
| VISUALIZANDO REQUISIÇÃO                  | 27 |
| GERANDO PDF DA REQUISIÇÃO                |    |
| EXCLUINDO UMA REQUISIÇÃO                 |    |
| COPIANDO UMA REQUISIÇÃO                  |    |
| CORRIGINDO PENDÊNCIAS                    |    |
| VALIDANDO REQUISIÇÃO                     |    |
| INSTALANDO O ASSINADOR                   |    |
| ASSINANDO REQUISIÇÕES                    | 45 |
| TORNANDO REQUISIÇÕES VALIDADAS PENDENTES |    |
| TORNANDO REQUISIÇÕES INCLUÍDAS PENDENTES | 47 |
| LOCALIZANDO PAGAMENTOS                   |    |
| REAPRESENTAÇÃO DE REQUISIÇÕES ESTORNADAS |    |
| LISTANDO REQUISIÇÕES ESTORNADAS          | 55 |
| VISUALIZANDO DETALHES DE UM ÓRGÃO        | 56 |
| TROCANDO DE ÓRGÃO                        | 57 |
| EDITANDO MEU PERFIL                      |    |
| SAINDO DO SISTEMA                        | 63 |

# SOBRE O PRECWEB

O objetivo do sistema Precweb é possibilitar que os ofícios para requisição de pagamentos de Precatórios e Requisições de Pequeno Valor (RPVs), oriundos das varas federais que utilizam o PJE e dos juízos que atuam em competência delegada no âmbito da 3<sup>a</sup>. Região (SP e MS), sejam elaborados e enviados eletronicamente, conforme determinado pela Resolução 179 do TRF da 3a. Região, de 15 de agosto de 2008.

## SUPORTE

As Corregedorias dos Tribunais de Justiça de São Paulo e do Mato Grosso do Sul devem ser contatadas para dúvidas quanto aos procedimentos de cadastramento de usuários, atribuições de perfis e permissões. As varas federais usuárias do PJE devem contatar a SEPE – Secretaria da Presidência do TRF3 para o cadastramento de magistrados. As áreas de Informática dos mesmos Tribunais devem ser contatadas para os casos de problemas com equipamentos, rede local, internet e quaisquer outros específicos dos Tribunais de Justiça.

Dúvidas sobre o preenchimento dos formulários de requisição podem ser enviadas para a área de Precatórios do TRF3, através de e-mail para o endereço **precatoriotrf3@trf3.jus.br**.

Sugestões e comunicação de problemas e erros no programa podem ser enviadas para a área de Informática do TRF3, através de e-mail para o endereço **deju@trf3.jus.br**.

# PRÉ-REQUISITOS

- > Sistema Operacional: Windows 97 ou superior.
- > Resolução de tela: Sem restrições.
- > Navegadores:
  - Crome 16, Firefox 11 e IE 11.0 para uso COM ou SEM o Assinador Digital.
    - Opera 12.1, Safari 7, Edge12 para uso SEM o Assinador Digital.

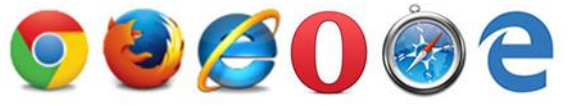

# CADASTRANDO USUÁRIOS

Os **AUTORIZADORES** do Sistema PRECWEB são **CORREGEDORIA DO TRIBUNAL DE JUSTIÇA** nas varas estaduais que atuam em competência delegada, **SEPE-Secretaria da Presidência do TRF3** nas varas federais usuárias do **PJE**, **MAGISTRADOS** e **DIRETORES**.

O cadastramento de **MAGISTRADOS** deve ser solicitado à **CORREGEDORIA DO TRIBUNAL DE JUSTIÇA** ou nas varas federais à **SEPE-Secretaria da Presidência do TRF3.** 

Os magistrados podem cadastrar **DIRETORES E SERVIDORES**.

Os diretores podem cadastrar SERVIDORES. Exemplo:

> Para cadastrar um servidor, clique na guia "USUÁRIOS";

| A Página Inicial | 🔲 Requisição 👻 | \$ Pagamentos - | \$ Estornos - | 🛅 Órgãos | 📇 Usuários |
|------------------|----------------|-----------------|---------------|----------|------------|
|                  |                |                 |               |          | ſ          |
|                  |                |                 |               |          | Ciil       |

Será exibida a página "Listagem de Usuários":

| Listagem de    | e Usuários      |                                                | Q           |
|----------------|-----------------|------------------------------------------------|-------------|
| CPF            | Nome            | Órgão Padrão                                   | Status      |
| XXX.XXX.358-22 | Adriana Falco   | Juizo de Direito da 1 Vara de Praia Grande SP  | Ativo 📝 🔍   |
| XXX.XXX.908-00 | Alex Couto      | Juizo de Direito da 12 Vara de Sao Paulo SP    | Ativo 🧪 🔍   |
| XXX.XXX.501-12 | Bruno Junior    | Juizo de Direito da Vara de Potirendaba SP     | Ativo 🧪 🝳   |
| XXX.XXX.656-54 | Carla Santos    | Juizo de Direito da 1 Vara de Maracaju MS      | Ativo 🧪 🔍   |
| XXX.XXX.786-48 | Carlos Silva    | Juizo de Direito da 3 Vara de Suzano SP        | Ativo 🧪 🔍   |
| XXX.XXX.214-76 | Daniela Almeida | Juizo de Direito da 1 Vara de Regente Feijo SP | Ativo 🧪 🔍   |
| XXX.XXX.456-17 | Eliane Costa    | Juizo de Direito da 1 Vara de Pitangueiras SP  | Ativo 🧪 🝳   |
| XXX.XXX.333-02 | Fernando Leite  | Juizo de Direito da 1 Vara de Itatiba SP       | Ativo 🖍 🔍   |
| XXX.XXX.101-18 | Gilmar Fontes   | Juizo de Direito da 1 Vara de Atibaia SP       | Ativo 🧪 🔍   |
| XXX.XXX.221-68 | Hélio Ribeiro   | Juizo de Direito da 3 Vara de Leme SP          | Inativo 🖍 🔍 |
|                |                 | << 1 2 3                                       | 4 5 701 >>  |

Clique no botão "Adicionar Usuário";

## > Preencha os campos da página "Cadastrar Usuário". Exemplo:

|                           | Cadastrar Us                                                          | suário                                 |                            |
|---------------------------|-----------------------------------------------------------------------|----------------------------------------|----------------------------|
|                           | CPF*                                                                  |                                        |                            |
|                           | 165.XXX.XXX-XX                                                        |                                        |                            |
|                           | Nome*                                                                 |                                        |                            |
|                           | Paulo XXX                                                             |                                        |                            |
|                           | E-mail*                                                               |                                        |                            |
|                           | xxxx@xxx.jus.br                                                       |                                        |                            |
|                           | Órgão Padrão*                                                         |                                        |                            |
|                           | Juizo de Direito da 1 vara                                            | a de de Palmeira D Oeste SP            |                            |
|                           | Cargo*                                                                | Código Interno                         | Matrícula*                 |
|                           | ****                                                                  | ххххх                                  | хххххх                     |
|                           | Status<br>Ativo                                                       |                                        |                            |
|                           | Órgãos/f                                                              | Perfis de acesso do usuário            |                            |
| Seu perfil                | só permite que você edite                                             | o órgão/perfil do usuário referente ao | órgão que você está logado |
| Você só pod<br>Juizo de E | le associar o usuário a esse órgão<br>Direito da 1 Vara de Palmeira D | Oeste SP                               | Ð                          |
| Definin<br>> (            | <b>do Perfil</b><br>Clique no botão 🛨                                 | para exibir o quadro abaixo;           |                            |

| Órgão 📋                                              |
|------------------------------------------------------|
| Juizo de Direito da 1 Vara de Palmeira D Oeste<br>SP |
| Adicione pelo menos um perfil ao orgão               |
| Adicionar perfil:                                    |
| Diretor                                              |
| Servidor                                             |
| Ð                                                    |

Selecione a opção "Servidor" e clique no botão +

O perfil **"Servidor"** será adicionado.

| Órgão                                      | Î            |
|--------------------------------------------|--------------|
| Juizo de Direito da 1 Vara de Palmei<br>SP | ra D Oeste   |
| Perfil<br>Servidor                         | ×            |
| Adicionar perfil:                          |              |
| Diretor                                    | $\checkmark$ |
|                                            | Ŧ            |

## Ao final da página aparecem os botões "Cancelar" e "Cadastrar".

|  |  | + CADASTRAR |
|--|--|-------------|
|--|--|-------------|

## > Clique no botão **"Cadastrar"** para finalizar o procedimento.

# 1º ACESSO – DEFININDO A SENHA

Após o cadastro realizado pelo **AUTORIZADOR** do sistema, você receberá um e-mail com um link de acesso ao Sistema PRECWEB.

#### Exemplo de e-mail:

#### Prezado(a) RENATA XXX SILVA,

Recebemos uma solicitação de alteração de senha para o seu cadastro do Tribunal Regional Federal da 3ª Região.

Se você não solicitou a alteração de sua senha, então basta ignorar este e-mail e a sua senha não será alterada.

O link abaixo irá permanecer válido por 24 horas. Por favor, clique neste link para redefinir sua senha ou copie a URL a seguir:

https://svwwebh01.trf3.jus.br/usuariosexternos/Usuario/AlteracaoSenhaUsuario?idRequisica o=491b0971-a661-4d0d-84f0-f1b8fd159947

Atenciosamente,

## JUSTIÇA FEDERAL

Tribunal Regional Federal da 3ª Região

Este e-mail é destinado apenas para envio de informações ao usuário. Por favor, não responda para este e-mail - nós não conseguiremos receber sua mensagem. Utilize nosso serviço de atendimento ao público externo: de segunda a sexta-feira, das 9:00 às 19:00, Telefones PABX: (11) 3012-1000 (Lista de telefones) ou através do e-mail internet@trf3.jus.br. Obrigado.

Copyright © 2018 Tribunal Regional Federal 3ª Região.

> Clique no link ou o copie para o seu navegador;

#### Será exibida a página inicial do sistema.

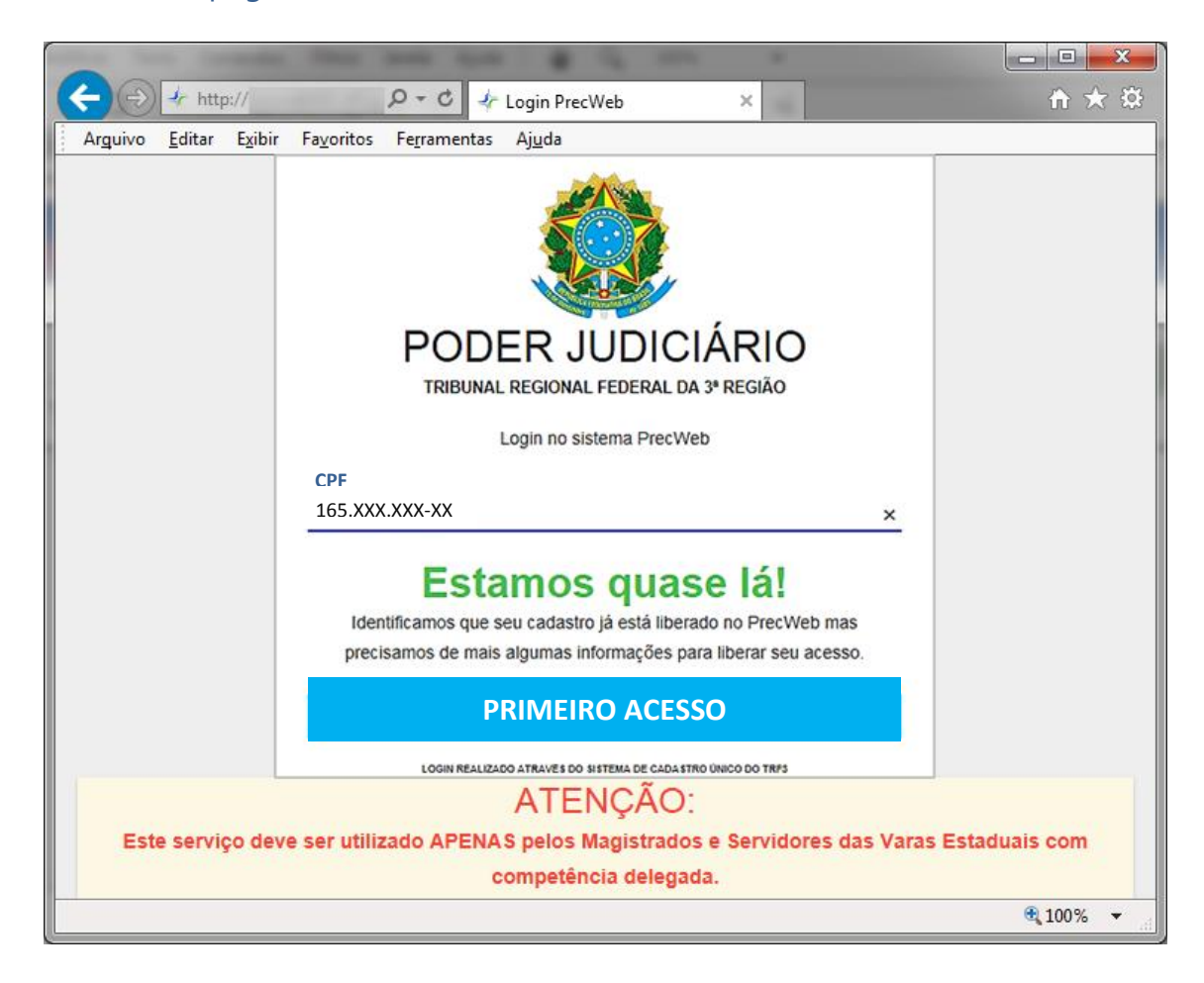

> Clique no botão "Primeiro Acesso";

## Será exibido o formulário "Identificação".

## \* Indica os campos de preenchimento obrigatório.

| Salvar alterações 🗸   | ]                                  |                            | Encerrar sessão 🕞      |
|-----------------------|------------------------------------|----------------------------|------------------------|
| Identificação         | Identificação                      |                            |                        |
| Endereço              | *Nome Completo<br>RENATA XXX SILVA |                            |                        |
| Contato               | Data de Nascimento<br>21/02/19XX   |                            |                        |
| Acesso                | Nome da Mãe                        |                            |                        |
| Outras<br>Informações | MARIA SILVA                        |                            |                        |
|                       | *Número do CPF<br>165.XXX.142-50   |                            |                        |
|                       | RG<br>20.872.XXX-X                 | Data Emissão<br>12/01/19XX | Órgão Expedidor<br>SSP |
|                       | Carteira Nacional de               | Habilitação – CNH          |                        |
|                       | 527777030XX                        |                            |                        |
|                       | Título de Eleitor                  |                            |                        |
|                       | 532280250XXX                       |                            |                        |

Próximo 🕻

Preencha os campos e clique no botão "Próximo";

## Será exibido o formulário "Endereço".

| Salvar alterações 🗸 |                                       | -                    |                 | Er                          | cerrar sessão 🕞 |
|---------------------|---------------------------------------|----------------------|-----------------|-----------------------------|-----------------|
| Identificação       | Endereço                              |                      |                 |                             |                 |
| Endereço            | Logradouro<br>R. XXXXXXX XX XXXXXXX   |                      | Número<br>xxxxx | Comple<br>xxxx              | mento           |
| Contato             | СЕР                                   |                      |                 |                             |                 |
| Acesso              | 04161-XXX                             |                      |                 |                             |                 |
|                     | Bairro                                | Município            |                 | UF                          |                 |
| Outras              | Palmeiras                             | São Paulo            |                 | São Pau                     | lo              |
| > Preenc            | cha os campos e clique                | no botão <b>"Pró</b> | óximo";         | Anterior                    | Próximo 🗲       |
| Será exibido        | o formulário <b>"Contato</b>          | ".                   |                 |                             |                 |
| Salvar alterações 🗸 |                                       |                      |                 | Er                          | cerrar sessão 🕞 |
| Identificação       | Contato                               |                      |                 |                             |                 |
| Endereço            | *E-mail<br>xxxxxxx@tjsp.jus,br        |                      |                 |                             |                 |
| Contato             | Telefone Celular (DDD e nu            | úmero)               |                 |                             |                 |
| Acesso              | (11) 9XXXX-17XX                       |                      |                 |                             |                 |
|                     | Telefone de Contato (DDD              | e número)            |                 |                             |                 |
| Outras              | (11) 30XX-11XX                        |                      |                 |                             |                 |
| Informações         |                                       |                      |                 |                             |                 |
|                     | Ramal                                 |                      |                 |                             |                 |
|                     | 20XX                                  |                      |                 |                             |                 |
|                     | Desejo receber e-mail do<br>⊠ PrecWeb | s seguintes sistem   | nas:            |                             | Próximo 🌢       |
|                     |                                       |                      |                 | <ul> <li>Antenor</li> </ul> |                 |

> Preencha os campos e clique no botão "Próximo";

## Será exibido o formulário "Acesso".

| Salvar alterações 🗸   | Encerrar sessão 🕞                                                                                                    |
|-----------------------|----------------------------------------------------------------------------------------------------|
| Identificação         | Acesso                                                                                                    |
| Endereço              | • A senha:                                                                                                    |
| Contato               | <ul> <li>Deve ter comprimento mínimo de 8 caracteres</li> <li>Deve conter obrigatoriamente caracteres e números</li> <li>Pode conter caracteres especiais, como: 1 @ # \$ % "&amp; * () + = , . { } [ ]</li> </ul> |
| Acesso                | Senha                                                                                                    |
| Outras<br>Informações | * Confirmação de senha                                                                                                    |
|                       | ▲ Anterior Próximo >                                                                                                    |

> Informe a senha, reconfirme e clique no botão **"Próximo"**;

## Será exibido o formulário "Outras Informações".

| Salvar alterações 🗸   |                                          | Encerrar sessão 🕞 |
|-----------------------|------------------------------------------|-------------------|
| Identificação         | Outras Informações                       |                   |
| Endereço              | Cadastro de Advogados<br>OABs informadas |                   |
| Contato               | Informar OAB com 6 dígitos numéricos     |                   |
| Acesso                | (e.g., SP00099)                          |                   |
| Outras<br>Informações |                                          |                   |
|                       | Anterior Salv                            | var alterações ✔  |

> Se for o caso, informe OAB e clique no botão "Salvar Alterações";

# ESQUECEU A SENHA?

> Na página inicial do Sistema PRECWEB, digite o seu CPF;

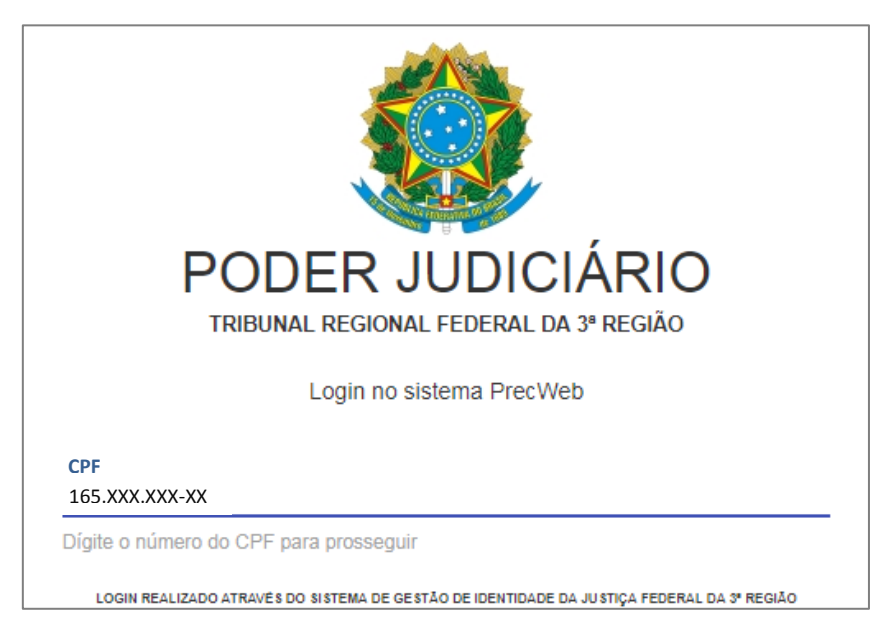

> Será exibido o link **"ESQUECI A SENHA"**;

| PODER JUDICIÁRIO<br>TRIBUNAL REGIONAL FEDERAL DA 3ª REGIÃO                                 |
|--------------------------------------------------------------------------------------------|
| Login no sistema PrecWeb                                                                   |
| CPF<br>165.XXX.XXX-XX                                                                      |
| Senha                                                                                      |
|                                                                                            |
| ESQUECI A SENHA                                                                            |
| LOGIN REALIZADO ATRAVÉS DO SISTEMA DE GESTÃO DE IDENTIDADE DA JUSTIÇA FEDERAL DA 3ª REGIÃO |

Clique no link "ESQUECÍ A SENHA";

Será apresentada a página "Alteração de Senha".

| olicitação                |                     |
|---------------------------|---------------------|
| lteração de senha         |                     |
| * E-mail ou CPF:          |                     |
| 165.XXX.XXX-XX            |                     |
| NECLANNA                  | Obter outro código  |
|                           | A Pronunciar código |
| Digite o código acima:* N | IFCVMWA *           |
| Enviar solicitação        |                     |

- > Digite seu e-mail ou CPF e o código da imagem;
- Clique no botão "Enviar Solicitação";

Será exibida a mensagem abaixo.

| olicitação                                   |                                                                                             |
|----------------------------------------------|---------------------------------------------------------------------------------------------|
| lteração de senha                            |                                                                                             |
| As instruções para pros<br>ao e-mail informa | seguir com a alteração de senha foram enviadas<br>ado, caso ele conste em nossos cadastros. |
|                                              | * E-mail ou CPF:                                                                            |
|                                              | CAFRWALK CD Obter outro código                                                              |
|                                              | Digite o código acima:*                                                                     |
|                                              | Enviar solicitação                                                                          |
|                                              |                                                                                             |

## Abra o seu programa de e-mail e leia as instruções para troca de senha no e-mail recebido do TRF 3ª Região.

Exemplo de e-mail:

#### Prezado(a) RENATA XXX SILVA,

Recebemos uma solicitação de alteração de senha para o seu cadastro do Tribunal Regional Federal da 3ª Região.

Se você não solicitou a alteração de sua senha, então basta ignorar este e-mail e a sua senha não será alterada.

O link abaixo irá permanecer válido por 24 horas. Por favor, clique neste link para redefinir sua senha ou copie a URL a seguir:

https://svwwebh01.trf3.jus.br/usuariosexternos/Usuario/AlteracaoSenhaUsuario?idRequisica o=491b0971-a661-4d0d-84f0-f1b8fd159947

Atenciosamente,

## JUSTIÇA FEDERAL

Tribunal Regional Federal da 3ª Região

Este e-mail é destinado apenas para envio de informações ao usuário. Por favor, não responda para este e-mail - nós não conseguiremos receber sua mensagem. Utilize nosso serviço de atendimento ao público externo: de segunda a sexta-feira, das 9:00 às 19:00, Telefones PABX: (11) 3012-1000 (Lista de telefones) ou através do e-mail internet@trf3.jus.br. Obrigado.

Copyright © 2018 Tribunal Regional Federal 3ª Região.

#### > Clique no link do e-mail ou o copie para o seu navegador.

Será exibida a página "Alteração de Senha";

| lteração   | ) de Senha                                                        |                                                      |
|------------|-------------------------------------------------------------------|------------------------------------------------------|
| • A senha  |                                                                   |                                                      |
| • 1        | Deve ter comprimento i                                            | mínimo de 8 caracteres                               |
| - I<br>- F | Peve conter obligatoria<br>Pode conter caracteres                 | especiais, como: ! @ # \$ % "& * ( ) + = , . { } [ ] |
| - [<br>- F | Pove conter obligationa<br>Pode conter caracteres<br>* Senha Nova | ••••••••••                                           |

- > Digite a nova senha e reconfirme;
- > Clique no botão "Alterar Senha".

Será exibida a seguinte mensagem:

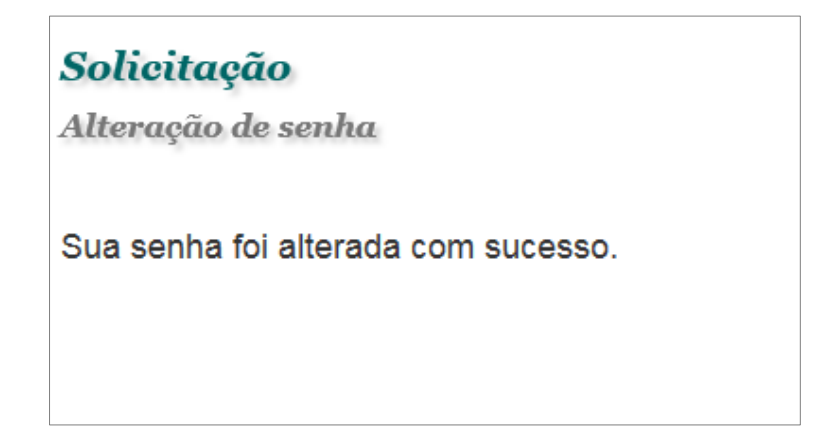

# INSERINDO REQUISIÇÃO

> Na guia "Requisição", clique na opção "Inserir";

| A Página Inicial | Requisição - | \$ Pagamentos - | \$ Estornos - | 💼 Órgãos | 📇 Usuários |
|------------------|--------------|-----------------|---------------|----------|------------|
|                  | + Inserir    |                 |               |          |            |

- > O sistema exibirá a página "Inserir Requisição";
- Preencha todos os campos do bloco principal do formulário como no exemplo abaixo:

Orientações sobre o preenchimento das requisições podem ser encontradas no site do TRF3 no link a seguir: http://www.trf3.jus.br/sepe/precatorios/

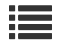

## Inserir Requisição

| Assunto e tipo de execução                             |                                                                              |                                |  |  |  |  |  |  |  |  |
|--------------------------------------------------------|------------------------------------------------------------------------------|--------------------------------|--|--|--|--|--|--|--|--|
| 1-Cód. do assunto ()2-Description040102QAposentad      | ç <b>ão do assunto 🛈</b><br>oria por Idade (Art 48/51)-Benefícios em Espécie | 3-Tipo de execução 🕄           |  |  |  |  |  |  |  |  |
| Valores e datas                                        |                                                                              |                                |  |  |  |  |  |  |  |  |
| 4-Valor total do ofício (R\$) 🚯                        | 5-Valor principal total (R\$) 🚯                                              | 6-Valor do juros total (R\$) 🚯 |  |  |  |  |  |  |  |  |
| 25.143,37                                              | 22.741,91                                                                    | 22.741,91                      |  |  |  |  |  |  |  |  |
| 7-Data da conta 🚯                                      |                                                                              |                                |  |  |  |  |  |  |  |  |
| 30/03/2017                                             |                                                                              |                                |  |  |  |  |  |  |  |  |
| 8-Valor total: execução (R\$) 🚯                        | 9-Valor principal: execução (R\$)                                            | 10-Valor juros: execução (R\$) |  |  |  |  |  |  |  |  |
| 0,00                                                   | 0,00                                                                         | 0,00                           |  |  |  |  |  |  |  |  |
| 11-Data da conta: execução 🚯                           | 12-Data: Trânsito Fase conhecimento 🛈                                        | 13-Data: Trânsito Embargos     |  |  |  |  |  |  |  |  |
|                                                        | 17/03/2016                                                                   | 17/05/2017                     |  |  |  |  |  |  |  |  |
| 14-Valor compensado (R\$) 🛈                            | 15-Usar Selic                                                                |                                |  |  |  |  |  |  |  |  |
| 0,00                                                   | Não se aplica                                                                |                                |  |  |  |  |  |  |  |  |
| 99-Juros de Mora 🛈                                     | 100-Alíquota Juros Simples 🟮                                                 |                                |  |  |  |  |  |  |  |  |
| Uso de juros simples para cálculo<br>dos juros de mora | 0,5% de juros ▼                                                              |                                |  |  |  |  |  |  |  |  |

| Procedimento e natureza do crédito                                                       |  |  |  |  |  |  |  |  |
|------------------------------------------------------------------------------------------|--|--|--|--|--|--|--|--|
| 16-Procedimento do requisitório I     17-Natureza do crédito I       RPV     Alimentício |  |  |  |  |  |  |  |  |
| Requerente                                                                               |  |  |  |  |  |  |  |  |
| 18-Tipo de requerente <b>()</b>                                                          |  |  |  |  |  |  |  |  |
| Requerente sem referência a honorários contratuais                                       |  |  |  |  |  |  |  |  |
| 20-Desapropriação único imóvel 🟮                                                         |  |  |  |  |  |  |  |  |
| O Sim <b>⊙</b> Não                                                                       |  |  |  |  |  |  |  |  |
| 21-Renúncia ao valor excedente ao limite de 60 salários mínimos 🛈                        |  |  |  |  |  |  |  |  |
| O Sim                                                                                    |  |  |  |  |  |  |  |  |

## Preencha os campos da guia "Autor";

| Autor  | Réu       | Requerente   | PSS | Referências   | Originário | Anteriores | Obs. | IR | Con | Cmp |
|--------|-----------|--------------|-----|---------------|------------|------------|------|----|-----|-----|
| Pessoa | física ou | u jurídica ? |     | Pessoa física |            |            | •    |    |     |     |
| 22-CPF | do auto   | or <b>()</b> |     | 250.XXX.XXX-  | -69        |            |      |    |     |     |
| 23-Nom | ie do Ai  | utor 🚯       |     | APARECIDA X   | XXXXXXXXXX | XXX        |      |    |     |     |

## Selecione a guia "Réu" e preencha os seus campos;

| Autor   | Réu       | Requerente     | PSS | Referências  | Originário | Anteriores  | Obs.  | IR | Con | Cmp |
|---------|-----------|----------------|-----|--------------|------------|-------------|-------|----|-----|-----|
| 24-Nom  | ne do Re  | equerido 🛈     |     | INSTITUTO N  | ACIONAL DO | D SEGURO SO | DCIAL |    |     |     |
| 25-OAB  | do pro    | curador 🚯      |     | SP218XXX     |            |             |       |    |     |     |
| 26-Nom  | ne do pr  | ocurador 🕄     |     | FELIPE XXXXX | XXXXX      |             |       |    |     |     |
| 27-Data | ı da inti | mação (EC62) ( | 9   |              |            |             |       |    |     |     |

## > Selecione a guia "**Requerente**" e preencha os seus campos;

| Autor    | Réu      | Requerente        | PSS | Referên | cias   | Originário | Anteriores | Obs. | IR | Con | Cmp |
|----------|----------|-------------------|-----|---------|--------|------------|------------|------|----|-----|-----|
| Pessoa   | física o | ou jurídica? 🚯    |     | Pessoa  | Física | a          |            |      |    |     |     |
| 28-CPF   | do req   | uerente           |     | 250.XX  | x.xx>  | <-69       |            |      |    |     |     |
| 29-Non   | ne do re | equerente 🚯       |     | APARE   | CIDA   | xxxxxxxx   | XXXX       |      |    |     |     |
| 30-Data  | a de na  | scimento          |     |         |        |            |            |      |    |     |     |
| 31-Doe   | nça gra  | we?               |     | O Sim   | 0      | Não        |            |      |    |     |     |
| 31A-De   | ficiênci | ia ? 🚺            |     | O Sim   | 0      | Não        |            |      |    |     |     |
| 22_\/alo | or do re | querente <b>A</b> |     | 25 1/2  | 37     |            |            |      |    |     |     |
| 52-Valu  | n uo re  | querente <b>O</b> | l   | 23.145  | ,57    |            |            |      |    |     |     |
| 33-Valo  | or Princ | ipal (R\$) 🚯      |     | 22.741  | ,91    |            |            |      |    |     |     |
| 34-Valo  | or do Ju | ros (R\$) 🕄       |     | 2.401,4 | 16     |            |            |      |    |     |     |
| 35-Adv   | /Procu   | rador 🚯           |     | Advoga  | ado    |            |            |      |    |     |     |
| 36-OAB   | 8 adv/P  | roc               |     | SP264>  | XX     |            |            |      |    |     |     |
| 37-Non   | ne do a  | dv/Proc 🚯         |     | XXXXXX  | k pae  | S          |            |      |    |     |     |
| 38-CPF   | adv/Pr   | oc 🚯              |     | 31905)  | (XXX)  | ХX         |            |      |    |     |     |

> Selecione a guia "**PSS**" e preencha os seus campos;

| Autor   | Réu      | Requerente     | PSS  | Referências | Originário | Anteriores | Obs. | IR | Con | Cmp |
|---------|----------|----------------|------|-------------|------------|------------|------|----|-----|-----|
| Informa | ır dado  | s do servidor? | Não  | ▼           |            |            |      |    |     |     |
| 39-UO L | otação.  | Servidor 🛈     | 0    |             |            |            |      |    |     |     |
| 40-Cond | dição (s | ervidor) 🛈     | Ativ | o <b>v</b>  |            |            |      |    |     |     |
| 41-Valo | r PSS (F | \$) 🛈          | 0,00 |             |            |            |      |    |     |     |

> A guia **"Referências"** só existe para compatibilidade com requisições antigas, não devendo ser preenchida.

| Autor                                            | Réu | Requerente | PSS | Referências | Originário | Anteriores | Obs. | IR | Con | Cmp |  |
|--------------------------------------------------|-----|------------|-----|-------------|------------|------------|------|----|-----|-----|--|
| Esse tipo de requerente não possui referenciados |     |            |     |             |            |            |      |    |     |     |  |
|                                                  |     |            |     |             |            |            |      |    |     |     |  |

> Selecione a guia "**Proc. Originário**" e preencha os seus campos;

| Autor   | Réu      | Requerente  | PSS                                           | Referências | Originário | Anteriores | Obs. | IR | Con | Cmp |  |
|---------|----------|-------------|-----------------------------------------------|-------------|------------|------------|------|----|-----|-----|--|
| 46-Códi | go SIAF  | FI ()       | 262                                           | 215         |            |            |      |    |     |     |  |
| 47-Nom  | ne da Va | ara 🚯       | Juizo de Direito da Vara de Palmeira Oeste SP |             |            |            |      |    |     |     |  |
| 48-Núm  | iero de  | dígitos 🚯   | 10                                            | dígitos 🔻   |            |            |      |    |     |     |  |
| 49-Proc | esso 10  | ) dígitos 🚯 | 14                                            | /00000XXX   |            |            |      |    |     |     |  |
| 50-Data | Proto    | colo 🚯      | 27                                            | /05/2014    |            |            |      |    |     |     |  |
|         |          |             |                                               |             |            |            |      |    |     |     |  |

Se for o caso, selecione a guia "Proc. Anteriores" e preencha os seus campos;

| Autor                                  | Réu                                                                      | Requerente | PSS | Referências | Originário | Anteriores | Obs. | IR | Con | Cmp |  |
|----------------------------------------|--------------------------------------------------------------------------|------------|-----|-------------|------------|------------|------|----|-----|-----|--|
| 51-Houve redistribuição? ❶ Selecione ▼ |                                                                          |            |     |             |            |            |      |    |     |     |  |
| Se não                                 | Se não houve redistribuição, a aba "anteriores" não deve ser preenchida. |            |     |             |            |            |      |    |     |     |  |

## > Selecione a guia **"Observações"** e preencha os seus campos;

| Autor   | Réu     | Requerente | PSS      | Referências   | Originário | Anteriores | Obs. | IR | Con | Cmp |
|---------|---------|------------|----------|---------------|------------|------------|------|----|-----|-----|
| 56-Obse | ervaçõe | s t        | cteres F | estantes: 220 |            |            |      |    |     |     |
|         |         |            |          |               |            |            |      |    |     |     |

## > Se for o caso, selecione a guia **"IR"** e preencha os seus campos;

| Autor                                        | Réu      | Requerente       | PSS       | Referências  | Originário | Anteriores | Obs. | IR | Con | Cmp |
|----------------------------------------------|----------|------------------|-----------|--------------|------------|------------|------|----|-----|-----|
| 57-Número de meses (exercícios anteriores) 🚯 |          |                  | 29        |              |            |            |      |    |     |     |
| 58-Deduções individuais (R\$) 🕕              |          |                  |           | 0,00         |            |            |      |    |     |     |
| 59-Número de meses (exercício corrente) 🟮    |          |                  | ente)     | 0            |            |            |      |    |     |     |
| 60-Ano                                       | (exercí  | cio corrente) 🤁  |           |              |            |            |      |    |     |     |
| 61-Valo                                      | r do ex  | ercício corrent  | e (R\$) ( | 0 (          | 0,00       |            |      |    |     |     |
| 62-Valo                                      | r de exe | ercícios anterio | ores (R\$ | 5) <b>()</b> | 25.143,37  | 7          |      |    |     |     |
|                                              |          |                  |           |              |            |            |      |    |     |     |

## > Se for o caso, selecione a guia **"Contratual"** e preencha os seus campos;

| Autor                   | Réu      | Requerente     | PSS | Referências | Originário | Anteriores | Obs. | IR | Contratual | Cmp |
|-------------------------|----------|----------------|-----|-------------|------------|------------|------|----|------------|-----|
| Adicionar contratuais ? |          |                |     | Não 🔻       | ·          |            |      |    |            |     |
| Contra                  | ituais n | aõo cadastrado | S   |             |            |            |      |    |            |     |

#### > Se for o caso, selecione a guia "**Cmp**" e preencha os seus campos;

| Autor                                               | Réu      | Requerente       | PSS     | Referências   | Originário | Anteriores | Obs. | IR | Con | Cmp |  |  |
|-----------------------------------------------------|----------|------------------|---------|---------------|------------|------------|------|----|-----|-----|--|--|
| 67-Info                                             | rmar va  | lores a compe    | nsar? 🕻 | C             | )Sim (     | • Não      |      |    |     |     |  |  |
| 68-Data Transito Deferimento Compensação Informação |          |                  |         |               |            |            |      |    |     |     |  |  |
| 69-Tipo                                             | de doc   | umento de arr    | ecadaç  | ão Informação | 0          |            |      |    |     |     |  |  |
| 70-Códi                                             | go da r  | eceita Informa   | ção     |               |            |            |      |    |     |     |  |  |
| 71-Desc                                             | rição d  | a receita Infori | mação   | 0             |            |            |      |    |     |     |  |  |
| 72-Tipo                                             | de ider  | ntificação do d  | ébito € |               |            |            |      |    |     |     |  |  |
| 73-Iden                                             | tificaçã | o do débito Inf  | formaç  | ão 🚯          |            |            |      |    |     |     |  |  |
| 74-Valo                                             | r comp   | ensado (R\$) 🕄   | )       |               |            |            |      |    |     |     |  |  |
| <u>I</u>                                            |          |                  |         |               |            |            |      |    |     |     |  |  |

Após o preenchimento dos campos do bloco principal e de todas as guias, para gravar a requisição digitada, clique no botão "Cadastrar Requisição".

O sistema gravará a requisição, gerando e retornando o **número do ofício requisitório.** Em seguida, verificará se os dados gravados cumprem todas as regras relativas ao tipo de requisição informado. Se nenhum problema for encontrado na verificação, a requisição será gravada com a situação **"Incluída"** e já estará pronta para **conferência e validação**. Se algum problema for encontrado na verificação, a requisição será gravada com a situação **"Incluída" EXEMPLO: Pendente"** e deverá ser alterada para correção dos problemas encontrados. Exemplo:

## Ofício requisitório número: <u>20180000XXX</u> Juízo de Direito da 1 Vara de Palmeira D Oeste SP

#### Motivo(s) da(s) pendência(s):

Código:36) Data do Trânsito em Julgado da Fase de Conhecimento não pode ser inferior ao informado no campo de Data de Protocolo mais antiga

Código:55) Data do Trânsito em julgado dos Embargos à execução não pode ser inferior ao informado nos campos de data de protocolo

Código:57) Data da Conta Liquidação não pode ser menor que data de protocolo do Processo (Se não for Execução Fiscal)

Código:169) O formato da OAB do Procurador/Advogado do Requerente deve ser UF + 6 números + letra, se houver. Ex: SP004549A

Obs.: O(s) apontamento(s) acima foi/foram efetuado(s) durante a validação com o sistema de ofício requisitório.

Ao pressionar o botão **"Cadastrar Requisição"** sem o preenchimento de todos os campos necessários em função do assunto e das informações que caracterizam a requisição, o sistema destacará os campos obrigatórios que não foram preenchidos. Exemplo:

| Campo 4 : Defina o valor total do<br>Campo 5 : Defina o valor principa<br>Campo 6 : Defina o valor do juros<br>Campo 7 : A data da conta do ofíc<br>Campo 13 : A data do trânsito de<br>Campo 22 e 23 : Escolha um tipo<br>Campo 22 : Preencha completam<br>Campo 23 : Preencha o nome do<br>Campo 24 : Selecione um réu<br>Campo 26 : Preencha o nome do<br>Campo 28 e 29 : Escolha um tipo<br>Campo 28 : Preencha completam<br>Campo 28 : Preencha o nome do<br>Campo 28 : Preencha o nome do<br>Campo 28 : Preencha o nome do<br>Campo 29 : Preencha o nome do<br>Campo 36 : Caso tenha sido selec<br>preenchimento do "OAB" é de can<br>Campo 37 : O nome do advogado | ofício<br>I total<br>total<br>cio deve ser preenchida e ter dia, mês<br>embargos deve ser preenchida e ter d<br>o de pessoa para o autor<br>ente o CPF/CNPJ do autor<br>autor<br>advogado (réu)<br>o de pessoa para o requerente<br>ente o CPF/CNPJ do requerente<br>requerente<br>ionada a opção "advogado" no campo<br>ráter obrigatório.<br>o do requerente é de preenchimento o | e ano.<br>'ia, mês e ano.<br>''35-Adv/Procurador'',<br>brigatório |
|----------------------------------------------------------------------------------------------------|----------------------------------------------------------------------------------------------------|-------------------------------------------------------------------|
| Assunto e tipo de execução                                                                                                    |                                                                                                    |                                                                   |
| 1-Cód. do assunto ①     2-Descriç       040102     Q                                                                                                    | <b>ão do assunto ()</b><br>pria por Idade (Art 48/51)-Benefícios em Espécie                                                                                                    | 3-Tipo de execução <b>()</b><br>Total                             |
| Valores e datas                                                                                                    |                                                                                                    |                                                                   |
| 4-Valor total do ofício (R\$) 🛈                                                                                                    | 5-Valor principal total (R\$) 🚯                                                                                                    | 6-Valor do juros total (R\$) 🚯                                    |
|                                                                                                    |                                                                                                    |                                                                   |
| 7-Data da conta 🚯                                                                                                    |                                                                                                    |                                                                   |
|                                                                                                    |                                                                                                    |                                                                   |
| 8-Valor total: execução (R\$) 🚯                                                                                                    | 9-Valor principal: execução (R\$)                                                                                                    | 10-Valor juros: execução (R\$)                                    |
| 0,00                                                                                                    | 0,00                                                                                                    | 0,00                                                              |
| 11-Data da conta: execução 🕄                                                                                                    | 12-Data: Trânsito Fase conhecimento 🕄                                                                                                    | 13-Data: Trânsito Embargos                                        |
|                                                                                                    |                                                                                                    |                                                                   |
| 14-Valor compensado (R\$) 🚯                                                                                                    | 15-Usar Selic 🛈                                                                                                    |                                                                   |
| 0,00                                                                                                    | Selecionar uma opção                                                                                                    |                                                                   |
| 99-Juros de Mora 🕄                                                                                                    | dos juros de mora                                                                                                    | ta Juros Simples                                                  |
| uso de juros simples para calculo                                                                                                    |                                                                                                    |                                                                   |

# PESQUISANDO REQUISIÇÃO

O sistema permite a busca entre as requisições cadastradas no sistema, selecionando-as em uma lista geral de todas as que o usuário pode ter acesso ou em uma lista de todas as que atendem a critérios de filtragem definidos pelo usuário.

> Na guia "Requisição", clique na opção "Pesquisar Requisição";

| 🛧 Página Inicial | 🔲 Requisição 👻 | \$ Pagamen | itos 👻 | \$ Estornos - | 🖿 Órgãos | 📇 Usuários |
|------------------|----------------|------------|--------|---------------|----------|------------|
|                  | + Inserir      |            |        |               |          |            |
|                  | Q Pesquisar    |            |        |               |          |            |

O sistema exibirá a página **"Listagem de Requisições"**, com a lista das requisições da vara em todas as situações que podem ser consultadas e/ou trabalhadas pelo usuário.

| Listagem de            | Requisições          |                      |        |                      |                |
|------------------------|----------------------|----------------------|--------|----------------------|----------------|
| Pesquisa avanç         | ada                  |                      |        |                      | ^              |
| Número do of           | ficio:               | Número do proces     | 50:    | Situação: Todas      | Y              |
| Tipo Procedir<br>Todos | mento:               | Data inicial do cada | astro: | Data final do cadast | ro:            |
| Somente                | e minhas requisições |                      |        |                      |                |
|                        |                      |                      |        | LIMPAR FILTRO        | APLICAR FILTRO |
| 20170065               | 1000697302016        | VALIDADA             | RPV    | R\$ 1.223,10         | 🖊 🖸 🛨 🖻        |
| 20170065               | 1000697302016        | VALIDADA             | RPV    | R\$ 12.231,04        | 🖍 🖸 🛓 🖻        |
| 20170063               | 0000572502014        | VALIDADA             | RPV    | R\$ 1.052,62         | 🖍 🖸 🛨 🖻        |
| 20170063               | 0000572502014        | VALIDADA             | RPV    | R\$ 13.298,61        | 🖍 🖸 🛨 🛱        |
| 20170062               | 0001047352016        | VALIDADA             | RPV    | R\$ 681,48           | 🖍 🖸 🛨 🖻        |
| + ADICIONAR R          | REQUISIÇÃO           |                      |        | 1 2 3                | 4 5 101 »      |

Na pesquisa avançada, você pode filtrar as requisições, pesquisando apenas as que atendam a determinados critérios como **incluídas, pendentes, validadas** ou **assinadas.** 

| Situação: | Todas    |
|-----------|----------|
| _         | Incluída |
|           | Pendente |
|           | Validada |
|           | Assinada |
|           |          |

O sistema exibe espaços para digitação de diversos campos (**número do ofício**, **número do processo, data inicial de cadastro** e **data final de cadastro**), através dos quais pode-se pesquisar requisições. Também permite pesquisar pelo tipo de procedimento (**PRC** ou **RPV**) como também somente as requisições criadas pelo usuário.

| Número do ofício:   | Número do processo:       | Situação: Todas         | ~ |
|---------------------|---------------------------|-------------------------|---|
|                     |                           |                         |   |
| Tipo Procedimento:  | Data inicial do cadastro: | Data final do cadastro: |   |
| Todos<br>RPV<br>PRC |                           |                         |   |
| Somente minhas r    | requisições               |                         |   |

LIMPAR FILTRO

APLICAR FILTRO

Estando preenchido pelo menos um dos campos do filtro de pesquisa, clique no botão "Aplicar Filtro";

| 20170065 | 1000697302016 | VALIDADA | RPV | R\$ 1.223,10  |   | ٩ | +        |   |
|----------|---------------|----------|-----|---------------|---|---|----------|---|
| 20170065 | 1000697302016 | VALIDADA | RPV | R\$ 12.231,04 | 1 | ٩ | <u>+</u> |   |
| 20170063 | 0000572502014 | VALIDADA | RPV | R\$ 1.052,62  | 1 | ٩ | ŧ        | X |
| 20170063 | 0000572502014 | VALIDADA | RPV | R\$ 13.298,61 | 1 | ٩ | ŧ        |   |
| 20170062 | 0001047352016 | VALIDADA | RPV | R\$ 681 48    |   | 0 | ŧ        | 前 |

Caso o resultado da pesquisa contenha uma quantidade que precise de mais de uma página para ser exibida, o sistema criará links para acesso direto às páginas geradas, no rodapé da pesquisa.

# EDITANDO REQUISIÇÃO

Para corrigir os erros de uma requisição já existente no sistema, ainda não assinada e ainda com pendências. Os passos dessa etapa são os seguintes:

Execute os procedimentos de "Pesquisar Requisição", para localizar a requisição desejada;

Os dados da requisição pendente que se deseja editar serão exibidos na página.

| 20170065 | 1000697302016 | PENDENTE | RPV | R\$ 25.143,37 🎤 | ٩ | <b>±</b> | × |
|----------|---------------|----------|-----|-----------------|---|----------|---|
|          |               |          |     |                 |   |          |   |

 Clique no ícone 
 na linha correspondente à requisição que se deseja editar;

O sistema exibirá a página **Editar Requisição**, preenchidos com os campos que foram gravados para a requisição selecionada, **abertos para alteração**, <u>exceto</u> <u>o número do Ofício Requisitório</u>, <u>que não pode ser alterado</u>.

Editar Requisição

## Ofício requisitório número: <u>20170065XXX</u> Juizo de Direito da 1 Vara de Palmeira D Oeste SP

| Assunto e tipo de execução              |                                                                                 |                                       |
|-----------------------------------------|---------------------------------------------------------------------------------|---------------------------------------|
| 1-Cód. do assunto2-Desc040102QAposenta  | r <b>ição do assunto 🕄</b><br>adoria por Idade (Art 48/51)-Benefícios em Espéci | <b>3-Tipo de execução ()</b><br>Total |
| Valores e datas                         |                                                                                 |                                       |
| 4-Valor total do ofício (R\$) <b>()</b> | 5-Valor principal total (R\$) 🚯                                                 | 6-Valor do juros total (R\$) 🚯        |
| 25.143,37                               | 22.741,91                                                                       | 22.741,91                             |
| 7-Data da conta 🚯                       |                                                                                 |                                       |
| 30/03/2017                              |                                                                                 |                                       |
| 8-Valor total: execução (R\$) 🕄         | 9-Valor principal: execução (R\$)                                               | 10-Valor juros: execução (R\$)        |
| 0,00                                    | 0,00                                                                            | 0,00                                  |
| 11-Data da conta: execução              | 12-Data: Trânsito Fase conhecimento                                             | 13-Data: Trânsito Embargos            |
|                                         | 17/03/2016                                                                      | 17/05/2017                            |
| 14-Valor compensado (R\$) <b>()</b>     | 15-Usar Selic 🟮                                                                 |                                       |
| 0,00                                    | Não se aplica                                                                   |                                       |

| 99-Juros de Mora                                    | 10      | 00-Alíquota Jur | os Simples 🕄   | )          |      |    |     |     |
|-----------------------------------------------------|---------|-----------------|----------------|------------|------|----|-----|-----|
| Uso de juros simples para cálculo dos juros de mora | (       | ),5% de juros   | ▼              | )          |      |    |     |     |
| Procedimento e natureza d                           | o cré   | dito            |                |            |      |    |     |     |
| 16-Procedimento do requisitó                        | rio     | 17-Naturez      | a do crédito ( | 9          |      |    |     |     |
| RPV                                                 | ▼       | Alimentíc       | io             | ▼          |      |    |     |     |
| Requerente                                          |         |                 |                |            |      |    |     |     |
| 18-Tipo de requerente                               |         |                 |                |            |      |    |     |     |
| Requerente sem referência a hor                     | noráric | os contratuais  |                |            |      |    |     |     |
| 20-Desapropriação único imóv                        | vel     |                 |                |            |      |    |     |     |
| 🔿 Sim 💿 Não                                         |         |                 |                |            |      |    |     |     |
| 21-Renúncia ao valor exceden                        | te ao   | limite de 60 sa | lários mínimo  | os 🕕       |      |    |     |     |
| 🔿 Sim 💿 Não                                         |         |                 |                |            |      |    |     |     |
| Autor Réu Requerente                                | PSS     | Referências     | Originário     | Anteriores | Obs. | IR | Con | Стр |
| Pessoa física ou jurídica ?                         |         | Pessoa física   |                |            | ▼    |    |     |     |
|                                                     |         |                 |                |            |      |    |     |     |
| 22-CPF do autor <b>()</b>                           |         | 250.XXX.XXX-    | -69            |            |      |    |     |     |
| 23-Nome do Autor 🚯                                  |         | APARECIDA X     | XXXXXXXXXX     | XXX        |      |    |     |     |

🖥 SALVAR REQUISIÇÃO

Requisições validadas ou assinadas não podem ser editadas.

- Verifique o bloco principal de dados, bem como todas as guias e corrija os erros indicados pelos alertas do sistema;
- Após a correção dos campos do bloco principal e de todas as guias, para gravar a requisição digitada, clique no botão "Salvar Requisição";

O sistema grava a requisição e verifica se os dados gravados cumprem todas as regras relativas ao tipo de requisição gravado;

Se nenhum problema for encontrado na verificação, a requisição será gravada com a situação **"Incluída"** e já estará pronta para **conferência** e **validação**.

Se algum problema for encontrado na verificação, a requisição será gravada com a situação **"Pendente"** e deverá ser alterada para correção dos problemas encontrados.

# VISUALIZANDO REQUISIÇÃO

Execute os procedimentos de "Pesquisar Requisição", para localizar a requisição desejada;

Os dados da requisição serão exibidos na página.

| Número ofício | Número Processo | Situação | Procedimento | Valor         |   |   |   |
|---------------|-----------------|----------|--------------|---------------|---|---|---|
| 201800000     | 160000          | VALIDADA | RPV          | R\$ 19.423,23 | Q | Ŧ | × |

Clique no ícone a na linha correspondente à requisição que se deseja visualizar;

O sistema exibirá a página "Visualizar Requisição" como no exemplo:

| -                                                                                   | Visualizar Requisição                                                                                                    |
|-------------------------------------------------------------------------------------|----------------------------------------------------------------------------------------------------|
|                                                                                     | ± [                                                                                                    |
|                                                                                     | OFÍCIO REQUISITÓRIO nº: 20180000                                                                                                    |
|                                                                                     | Juizo de Direito da 1 Vara de Palmeira D Oeste SP                                                                                                    |
| Processo: 16                                                                        | 0000                                                                                                    |
|                                                                                     | Processo de origem protocolado em: 09/08/2016                                                                                                    |
|                                                                                     | Dados Gerais do Ofício                                                                                                    |
| Assunto C.<br>Espécie/Col                                                           | JF: 040108 - Pensão por Morte (Art 74/9) - Benefícios em<br>ncessão/Conversão/Restabelecimento - Previdenciário                                                                                               |
| Tipo de Pro<br>total da exe                                                         | cedimento: Requisição de pequeno valor (indicado para requisições cujo valor<br>cução seja de até 60 Salários Mínimos)                                                                                        |
| Tipo de Exe                                                                         | ecução: Total                                                                                                    |
| Natureza de                                                                         | o Crédito: Alimentício                                                                                                    |
|                                                                                     |                                                                                                    |
|                                                                                     | Valores e Datas                                                                                                    |
| Data da Co                                                                          | nta: 29/09/2017                                                                                                    |
| Valor Total                                                                         | : R\$ 19.423,23                                                                                                    |
| Valor Princ                                                                         | ipal: R\$ 18.411,04                                                                                                    |
| Valor Juros                                                                         | <b>::</b> R\$ 1.012,19                                                                                                    |
| raior ouroc                                                                         |                                                                                                    |
| Valor Com                                                                           | <b>bensado:</b> R\$ 0,00                                                                                                    |
| Valor Comp<br>Juros de M                                                            | pensado: R\$ 0,00<br>ora: Uso de juros simples para cálculo dos juros de mora                                                                                                    |
| Valor Comp<br>Juros de M<br>Alíq. Juros                                             | oensado: R\$ 0,00<br>ora: Uso de juros simples para cálculo dos juros de mora<br>Simples: 0,5% de juros                                                                                                    |
| Valor Comp<br>Juros de M<br>Alíq. Juros<br>O valor sol                              | pensado: R\$ 0,00<br>ora: Uso de juros simples para cálculo dos juros de mora<br>Simples: 0,5% de juros<br>icitado é tributário e deverá ser atualizado pelo índice SELIC? Não                                |
| Valor Comp<br>Juros de M<br>Alíq. Juros<br>O valor sol<br>preenchido                | pensado: R\$ 0,00<br>ora: Uso de juros simples para cálculo dos juros de mora<br>Simples: 0,5% de juros<br>icitado é tributário e deverá ser atualizado pelo índice SELIC? Não                                |
| Valor Comp<br>Juros de M<br>Alíq. Juros<br>O valor sol<br>preenchido<br>Trânsito Fa | pensado: R\$ 0,00<br>ora: Uso de juros simples para cálculo dos juros de mora<br>Simples: 0,5% de juros<br>icitado é tributário e deverá ser atualizado pelo índice SELIC? Não<br>se Conhecimento: 01/08/2017 |

## Autor Nome: VALDEMAR CPF: 337.723. Réu Nome: INSTITUTO NACIONAL DO SEGURO SOCIAL CNPJ: 29.979.036/0001-40 Data da Intimação: Não informado Nome do Advogado/Procurador: ANDRE OAB do Advogado/Procurador: Não informado Advogado do Requerente Nome: CLOVES OAB: SP122 CPF: 095.472. Requerente Tipo de Requerente: Requerente sem referência a honorários contratuais Desapropriação Único Móvel? Não Renúncia ao Exced. do Valor Limite? Não Nome: VALDEMAR CPF: 337.723. Valor Total do Requerente: R\$ 19.423,23 Valor Principal: R\$ 18.411,04 Valor Juros: R\$ 1.012,19 IR Número de Meses (Exerc. Anteriores): 22 Deduções Individuais: R\$ 0,00 Número de Meses (Exerc. Corrente): 0 Ano (Exerc. Corrente): Não Informado Valor (Exerc. Corrente): R\$ 0,00 Valor (Exerc. Anteriores): R\$ 19.423,23 Movimentações 1: Cadastrada em: 08/01/2018 12:39, por Emivaldo 2: Validada em: 18/07/2018 12:50, por Alexandre Requisição não protocolada até o presente momento.

**NOTA**: Você poderá gerar um arquivo PDF da requisição clicando no ícone  $\oint$ . Poderá também copiar os dados básicos da requisição clicando no ícone .

# GERANDO PDF DA REQUISIÇÃO

Execute os procedimentos de "Pesquisar Requisição", para localizar a requisição desejada;

#### Os dados da requisição serão exibidos na página.

| Número ofício | Número Processo | Situação | Procedimento | Valor         |   |   |   |
|---------------|-----------------|----------|--------------|---------------|---|---|---|
| 201800000     | 160000          | VALIDADA | RPV          | R\$ 19.423,23 | Q | ₹ | × |

 Clique no ícone <u>na linha correspondente à requisição que se deseja</u> gerar o arquivo em PDF;

O sistema exibirá uma mensagem perguntando se deseja abrir ou salvar o arquivo.

| Deseia abrir ou salvar Oficio 20180000550 2018 07 23 17 48 48.odf de svwwebh01.trf3.ius.br? | Abrir | Salvar | • | Cancelar | × |
|---------------------------------------------------------------------------------------------|-------|--------|---|----------|---|
|                                                                                             |       |        |   |          |   |

Clique no botão "Salvar" e abra o arquivo.
 Exemplo de arquivo em PDF:

| 見 Ofic | io_20180000550_2018_07_23                                                                                                    | 17_55_14.pd                             | df - Ado                  | obe Acro                   | obat Rea                     | ader DC                       | -                |    |   |
|--------|----------------------------------------------------------------------------------------------------|-----------------------------------------|---------------------------|----------------------------|------------------------------|-------------------------------|------------------|----|---|
| Arguiv | o <u>E</u> ditar <u>V</u> isualizar Ja <u>n</u> ela                                                                                                    | Ajuda                                   |                           |                            |                              |                               |                  |    |   |
| Iníc   | io Ferramentas                                                                                                    | Oficio                                  | 2018                      | 800005                     | ×                            |                               |                  |    |   |
| 8      | 🖶 🖂 🔓 to                                                                                                    | $\subset$                               | *                         |                            |                              | 0                             | Q                | đě |   |
|        |                                                                                                    | 6                                       |                           |                            |                              |                               |                  |    | Ê |
|        | Tribun                                                                                                    | ob sçifeut, eb i                        | o Estado d                | le São Pau                 | ilo.                         |                               |                  |    |   |
|        | Juizo de D                                                                                                    | irelto da 1 Vari                        | a de Palmi                | eira D Oes                 | te SP                        |                               |                  |    |   |
|        |                                                                                                    | Palmeira D                              | Oeste - S                 | P                          |                              |                               |                  |    | ш |
|        | OFIC                                                                                                    | O REQUISITÓ                             | RIO nº                    | _                          |                              |                               |                  |    |   |
|        | Processo: 950000                                                                                                    |                                         | Dat                       | a do Protoc                | colo (Proc. (                | Originário): 0                | 1/01/            |    |   |
|        |                                                                                                    | Dados Gera                              | als do Offici             | 0                          |                              |                               |                  |    |   |
| *      | Assunto C.HF: G40110 - Peculios (Art 81)<br>Previdenciano<br>Tipo de Procedimento: Requisição de p<br>de até 60 Salátos Minimos)<br>Tipo de Execução: Complementar<br>Natureza do Crédito: Alimentido | 5) - Beneficios en<br>Iqueno valor (Ind | m Espècie/C<br>Scado para | concessão/o<br>requisições | conversão R<br>aujo valor to | estabelecime<br>fai da execuç | nto -<br>ão seja |    |   |
|        |                                                                                                    | Valoree                                 | e Datas                   |                            |                              |                               |                  |    |   |
|        | Data da Conta: 01/01/2018                                                                                                    |                                         |                           |                            |                              |                               |                  |    |   |
|        | Valor Total: R5 1.000,00<br>Valor Principal: R5 900.00                                                                                                    |                                         |                           |                            |                              |                               |                  |    |   |
|        | Valor Juros: R\$ 100,00                                                                                                    |                                         |                           |                            |                              |                               |                  |    |   |
|        | Data da Conta - Exec.: 01/01/2012                                                                                                    |                                         | Valor Exer                | c Total: R                 | \$ 10.000,00                 |                               |                  |    |   |
|        | Juros de Mora: Uso de juros simples par                                                                                                    | a cálculo dos juro                      | os de mora                |                            | 10 1000,00                   |                               |                  |    |   |
|        | Aliq, Juros Simples: 0,5% de juros<br>O valor eclicitado A fribultado e deverá                                                                                                    | eer abualizado n                        | win indice                | SELIC2 NS                  | o neenstiide                 |                               |                  |    |   |
|        | Trânsito Fase Conhecimento: 01/01/20<br>Trânsito Embargos: 01/01/2012                                                                                                    | 2                                       |                           |                            |                              |                               |                  |    |   |
|        |                                                                                                    | AU                                      | tor                       |                            |                              |                               |                  |    |   |
|        | Nome: MARCOS<br>CPP: 058.                                                                                                    |                                         |                           |                            |                              |                               |                  |    |   |
|        |                                                                                                    |                                         |                           |                            |                              |                               |                  |    | - |

# EXCLUINDO UMA REQUISIÇÃO

Execute os procedimentos de "Pesquisar Requisição", para localizar a requisição desejada;

Os dados da requisição serão exibidos na página.

| Número ofício | Número Processo | Situação | Procedimento | Valor         |   |   |          |   |
|---------------|-----------------|----------|--------------|---------------|---|---|----------|---|
| 201800000     | 160000          | INCLUÍDA | RPV          | R\$ 19.423,23 | / | Q | <u>+</u> | × |

 Clique no ícone in linha correspondente à requisição que se deseja excluir;

Se a requisição estiver assinada ou validada, o botão **"Excluir"** não estará habilitado. (

Requisições assinadas ou validadas não podem ser excluídas.

O sistema solicitará a confirmação da exclusão;

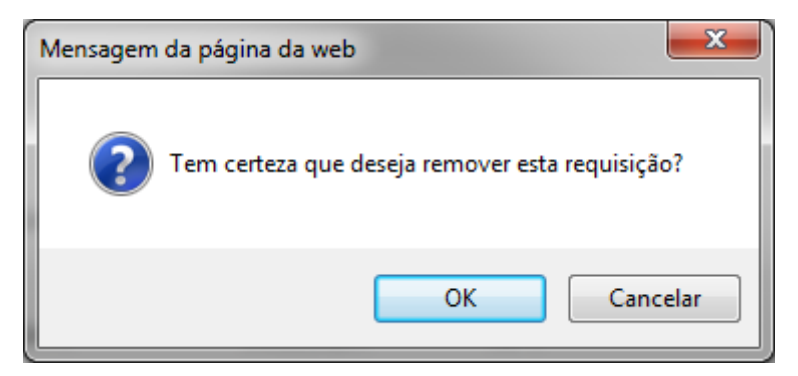

Clique no botão "OK";

A requisição será excluída não podendo mais ser reativada.

# COPIANDO UMA REQUISIÇÃO

O sistema permite a recuperação dos dados básicos de uma requisição cadastrada no sistema, de forma a reaproveitá-los na gravação de uma nova, reduzindo o trabalho de digitação. Os passos para a execução dessa função são os seguintes:

Execute os procedimentos de "Pesquisar Requisição", para localizar a requisição desejada;

Os dados da requisição serão exibidos na página.

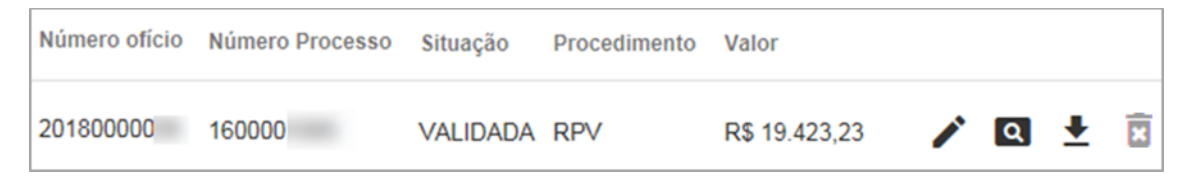

 Clique no ícone 
 na linha correspondente à requisição que se deseja editar;

Os dados da requisição serão exibidos na página "Editar Requisição";

| =                                       |                                             | Editar Requisiç                                          | ão                           |                               | ± □ |
|-----------------------------------------|---------------------------------------------|----------------------------------------------------------|------------------------------|-------------------------------|-----|
| Juiz                                    | Ofício re<br>o de Direi                     | quisitório número<br>ito da 1 Vara de Pa                 | : <u>201800</u><br>almeira D | 000<br>Oeste SP               | Û   |
| Assunto e tipo de exec                  | ução                                        |                                                          |                              |                               |     |
| 1-Cód. do assunto <b>0</b><br>040108 Q  | 2-Descrição do assur<br>Pensão por Morte (A | nto 0<br>nt 74/9) - Benefícios em Espécie/Concessão/Conv | ersão/Restabelecimer         | 3-Tipo de execução 🚯<br>Total | ~   |
| Valores e datas                         |                                             |                                                          |                              |                               |     |
| 4-Valor total do oficio (F<br>19.423,23 | ?\$) <b>0</b>                               | 5-Valor principal total (R\$)<br>18.411,04               | 6-Valor do                   | juros total (R\$) 0           |     |

> Clique no ícone (copiar), no lado superior direito da página;

O sistema exibirá a página **"Inserir Requisição Cópia"**, preenchida com os mesmos campos que estão gravados para a requisição selecionada, **exceto o número e os dados do requerente.** 

|                            |                   | Inserir Requisição                                        | Cópia          |                        |            |
|----------------------------|-------------------|-----------------------------------------------------------|----------------|------------------------|------------|
| Este formulári             | o contém um       | a cópia dos dados principais do of                        | ício requisi   | tório de núme          | ro 2018000 |
| ssunto e tipo de exec      | ução              |                                                           |                |                        |            |
| 1-Cód. do assunto 🕄        | 2-Descrição do as | ssunto 0                                                  |                | 3-Tipo de execução     | 0          |
| 040108 Q                   | Pensão por Mort   | e (Art 74/9) - Beneficios em Espécie/Concessão/Conversão/ | Restabelecimer | Total                  | ~          |
| alores e datas             |                   |                                                           |                |                        |            |
| 4-Valor total do ofício (F | (\$) 🖯            | 5-Valor principal total (R\$) 🕄                           | 6-Valor do     | juros total (R\$) 🕄    |            |
| 0,00                       |                   | 0,00                                                      | 0,00           |                        |            |
| 7-Data da conta 🚯          |                   |                                                           |                |                        |            |
| 29/09/2017                 |                   |                                                           |                |                        |            |
| 8-Valor total: execução    | (R\$) 🔁           | 9-Valor principal: execução (R\$) 🚯                       | 10-Valor ju    | iros: execução (R\$) 🖯 |            |
| 0,00                       |                   | 0,00                                                      | 0,00           |                        |            |
| 11-Data da conta: execu    | ição 🤁            | 12-Data: Trânsito Fase conhecimento 🕄                     | 13-Data: Ti    | rânsito Embargos 🚯     |            |
|                            |                   | 01/08/2017                                                | 14/12/20       | 17                     |            |
| 14-Valor compensado (I     | R\$) 🔁            | 15-Usar Selic 🚯                                           |                |                        |            |
| 0,00                       |                   | Não se aplica                                             | ,              |                        |            |
|                            |                   |                                                           |                |                        |            |
|                            |                   |                                                           |                |                        |            |

Na guia **"Requerente"** deverão ser preenchidos os campos **CPF/CNPJ**, **Nome** e **Valor**.

Se for o caso, informar outros campos da requisição que são diferentes daqueles da requisição original.

> Clique no botão "Cadastrar Requisição";

O sistema duplicará a requisição, gerando uma nova, com um novo número;

Se nenhum problema for encontrado na verificação, a requisição será duplicada com a situação **"Incluída"** e já estará pronta para **conferência** e **validação**;

# **CORRIGINDO PENDÊNCIAS**

#### > Na guia "Requisição", clique na opção "Corrigir Pendências";

| 윰 Página Inicial | 🔲 Requisição 🗸                                            | \$ Pagamentos -   | \$ Estornos - | 💼 Órgãos | 📇 Usuários |
|------------------|-----------------------------------------------------------|-------------------|---------------|----------|------------|
|                  | + Inserir<br>Q Pesquisar                                  |                   |               |          |            |
|                  | <ul> <li>! Corrigir pendêr</li> <li>=√ Validar</li> </ul> |                   |               |          |            |
|                  | ໍ& Assinar Digitalr<br>ຜ Requisições As                   | nente<br>ssinadas |               |          |            |

# O sistema exibirá a página **"Listagem de Requisições"**, com a lista das requisições na situação **"Pendente"**.

| 0                                                       | requisições                                                                        |                                                          |                                        |                                                                              |                      |                  |                       |      |
|---------------------------------------------------------|------------------------------------------------------------------------------------|----------------------------------------------------------|----------------------------------------|------------------------------------------------------------------------------|----------------------|------------------|-----------------------|------|
| esquisa avanç                                           | ada                                                                                |                                                          |                                        |                                                                              |                      |                  |                       |      |
| Número do o                                             | ficio:                                                                             | Número do proces                                         | so:                                    | situação: Pende                                                              | nte                  | ~                |                       |      |
| Tipo Procedir                                           | mento:                                                                             | Data inicial do cada                                     | astro:                                 | Data final do cadastr                                                        | ro:                  |                  |                       |      |
| Somente                                                 | e minhas requisições                                                               |                                                          |                                        | LIMPAR FILTRO                                                                | APL                  | .ICAR            | FILTE                 | RO   |
|                                                         |                                                                                    |                                                          |                                        |                                                                              |                      |                  |                       |      |
| 20170065                                                | 1000697302016                                                                      | PENDENTE                                                 | RPV                                    | R\$ 1.223,10                                                                 | /                    | ٩                | ŧ                     | (X   |
| 20170065                                                | 1000697302016<br>1000697302016                                                     | PENDENTE                                                 | RPV<br>RPV                             | R\$ 1.223,10<br>R\$ 12.231,04                                                | <i>i</i><br><i>i</i> | ٩                | ±<br>±                | (XI) |
| 20170065<br>20170065<br>20170063                        | 1000697302016<br>1000697302016<br>0000572502014                                    | PENDENTE<br>PENDENTE<br>PENDENTE                         | RPV<br>RPV<br>RPV                      | R\$ 1.223,10<br>R\$ 12.231,04<br>R\$ 1.052,62                                | 1<br>1<br>1          | ۵<br>۵           | *<br>*<br>*           |      |
| 20170065<br>20170065<br>20170063<br>20170063            | 1000697302016<br>1000697302016<br>0000572502014<br>0000572502014                   | PENDENTE<br>PENDENTE<br>PENDENTE<br>PENDENTE             | RPV<br>RPV<br>RPV<br>RPV               | R\$ 1.223,10<br>R\$ 12.231,04<br>R\$ 1.052,62<br>R\$ 13.298,61               | 1<br>1<br>1<br>1     | a<br>a<br>a      | *<br>*<br>*<br>*      |      |
| 10170065<br>10170065<br>10170063<br>10170063<br>0170062 | 1000697302016<br>1000697302016<br>0000572502014<br>0000572502014<br>00001047352016 | PENDENTE<br>PENDENTE<br>PENDENTE<br>PENDENTE<br>PENDENTE | RPV<br>RPV<br>RPV<br>RPV<br>RPV<br>RPV | R\$ 1.223,10<br>R\$ 12.231,04<br>R\$ 1.052,62<br>R\$ 13.298,61<br>R\$ 681,48 | 1<br>1<br>1<br>1     | a<br>a<br>a<br>a | *<br>*<br>*<br>*<br>* |      |

 Clique no ícone 
 na linha correspondente à requisição que se deseja editar; O sistema exibirá a página **Editar Requisição**, preenchidos com os campos que foram gravados para a requisição selecionada, **abertos para alteração**, <u>exceto</u> <u>o número do Ofício Requisitório</u>, <u>que não pode ser alterado</u>;

#### Editar Requisição

#### Ofício requisitório número: <u>20170065XXX</u> Juizo de Direito da 1 Vara de Palmeira D Oeste SP

| Assunto e tipo de execução                                        |                                                                     |                                |  |  |  |  |
|-------------------------------------------------------------------|---------------------------------------------------------------------|--------------------------------|--|--|--|--|
| 1-Cód. do assunto 1 2-Descrição do assunto 1 3-Tipo de execução 1 |                                                                     |                                |  |  |  |  |
| Q40102 Q Aposentad                                                | Q Aposentadoria por Idade (Art 48/51)-Benefícios em Espécie Total V |                                |  |  |  |  |
| Valores e datas                                                   |                                                                     |                                |  |  |  |  |
| 4-Valor total do ofício (R\$) 🚯                                   | 5-Valor principal total (R\$) 🚯                                     | 6-Valor do juros total (R\$) 🚯 |  |  |  |  |
| 25.143,37                                                         | 22.741,91                                                           | 22.741,91                      |  |  |  |  |
| 7-Data da conta <b>()</b>                                         |                                                                     |                                |  |  |  |  |
| 30/03/2017                                                        |                                                                     |                                |  |  |  |  |
| 8-Valor total: execução (R\$)                                     | 9-Valor principal: execução (R\$)                                   | 10-Valor juros: execução (R\$) |  |  |  |  |
| 0,00                                                              | 0,00                                                                | 0,00                           |  |  |  |  |
| 11-Data da conta: execução 🚯                                      | 12-Data: Trânsito Fase conhecimento 🛈                               | 13-Data: Trânsito Embargos     |  |  |  |  |
|                                                                   | 17/03/2016                                                          | 17/05/2017                     |  |  |  |  |
| 14-Valor compensado (R\$) 🚯                                       | 15-Usar Selic                                                       |                                |  |  |  |  |
| 0,00                                                              | Não se aplica                                                       |                                |  |  |  |  |
| 99-Juros de Mora 🚯                                                | 100-Alíquota Juros Simples                                          |                                |  |  |  |  |
| Uso de juros simples para cálculo<br>dos iuros de mora            | 0,5% de juros ▼                                                     |                                |  |  |  |  |
| Procedimento e natureza do                                        | crédito                                                             |                                |  |  |  |  |
| 16-Procedimento do requisitório                                   | o <b>()</b> 17-Natureza do crédito <b>()</b>                        |                                |  |  |  |  |
| RPV                                                               | ▼ Alimentício ▼                                                     | •                              |  |  |  |  |
| Requerente                                                        |                                                                     |                                |  |  |  |  |
| 18-Tipo de requerente                                             |                                                                     |                                |  |  |  |  |
| Requerente sem referência a hono                                  | rários contratuais                                                  |                                |  |  |  |  |
| 20-Desapropriação único imóve                                     | 0                                                                   |                                |  |  |  |  |
| O Sim 💿 Não                                                       |                                                                     |                                |  |  |  |  |

| 21-Renú  | íncia ac  | o valor exceder | nte ao | limite de 60 sa | lários mínimo | os 🚯       |      |       |         |     |
|----------|-----------|-----------------|--------|-----------------|---------------|------------|------|-------|---------|-----|
| 0 5      | Sim       | ● Não           |        |                 |               |            |      |       |         |     |
| Autor    | Réu       | Requerente      | PSS    | Referências     | Originário    | Anteriores | Obs. | IR    | Con     | Cmp |
| Pessoa   | física ou | u jurídica ?    |        | Pessoa física   |               |            | ▼    | )     |         |     |
| 22-CPF ( | do auto   | or 🛈            |        | 250.XXX.XXX-    | 69            |            |      |       |         |     |
| 23-Nom   | e do Ai   | utor            |        | APARECIDA X     | xxxxxxxx      | XXX        |      |       |         |     |
|          |           |                 |        |                 |               | 6          | SALV | AR RE | EQUISIÇ | ÇÃO |

#### Requisições validadas ou assinadas não podem ser editadas.

- Verifique o bloco principal de dados, bem como todas as guias e corrija os erros indicados pelos alertas do sistema;
- Após a correção dos campos do bloco principal e de todas as guias, para gravar a requisição digitada, clique no botão "Salvar Requisição";

O sistema grava a requisição e verifica se os dados gravados cumprem todas as regras relativas ao tipo de requisição gravado.

Se nenhum problema for encontrado na verificação, a requisição será gravada com a situação **"Incluída"** e já estará pronta para **conferência** e **validação**.

Se algum problema for encontrado na verificação, a requisição será gravada com a situação **"Pendente"** e deverá ser alterada para correção dos problemas encontrados.

# VALIDANDO REQUISIÇÃO

Tanto o magistrado como o diretor podem validar as requisições no sistema.

> Na guia "Requisição", clique na opção "Validar";

| 📌 Página Inicial | 🔲 Requisição 👻                                                                                                    | \$ Pagamentos -            | \$ Estornos - | 🛅 Órgãos | 📇 Usuários |
|------------------|----------------------------------------------------------------------------------------------------|----------------------------|---------------|----------|------------|
|                  | <ul> <li>+ Inserir</li> <li>Q Pesquisar</li> <li>Corrigir pendêr</li> <li>⇒ Validar<br/>→ Validar</li> <li>→ Assinar Digitalır</li> <li>→ Requisições Astronomica</li> </ul> | ncias<br>nente<br>ssinadas |               |          |            |

#### Será exibida a página "Listagem de Requisições";

| Listagem    | de Requisiçõ      | es                     |              |              |                         |                |
|-------------|-------------------|------------------------|--------------|--------------|-------------------------|----------------|
| Pesquisa av | vançada           |                        |              |              |                         | ^              |
| Número      | do ofício:        | Número do              | processo:    |              | Situação: Incluída      | V              |
| Tipo Pro    | cedimento: Todos  | Data inicial           | do cadastro: |              | Data final do cadastro: |                |
| 🗌 Som       | ente minhas requi | sições                 |              |              |                         |                |
|             |                   |                        |              |              | LIMPAR FILTRO           | APLICAR FILTRO |
| Selecionar  | Número ofício     | Número Processo        | Situação     | Procedimento | Valor                   |                |
|             | 201700            | 0200000                | INCLUIDA     | PRC          | R\$ 208.823,03          | 🖍 🖸 🛨 🖻        |
|             | 201700            | 000094720201           | INCLUIDA     | PRC          | R\$ 66.211,95           | 🖍 🖸 🛨 🖻        |
| ! TORNAR    | PENDENTE SELECIO  | ONADOS 🔗 VALIDAR SELEC | IONADOS      |              |                         | 1              |

> Selecione as requisições desejadas;

| Selecionar | Número ofício | Número Processo | Situação | Procedimento | Valor        |         |
|------------|---------------|-----------------|----------|--------------|--------------|---------|
|            | 20170 67      | 000085508201782 | INCLUIDA | RPV          | R\$ 731,83   | / Q ± 8 |
|            | 20170 58      | 000085508201782 | INCLUIDA | RPV          | R\$ 8.224,03 | / Q ± 8 |

> Clique no botão "Validar Selecionados" e será exibida a mensagem:

Requisições validadas com sucesso: 20170XXXX67 , 20170XXXX58

# **INSTALANDO O ASSINADOR**

Na página inicial, clique no botão "Assinar" ou no menu, clique na guia "Requisição > Assinar Digitalmente";

NOTA: Esta opção só está disponível para o perfil MAGISTRADO.

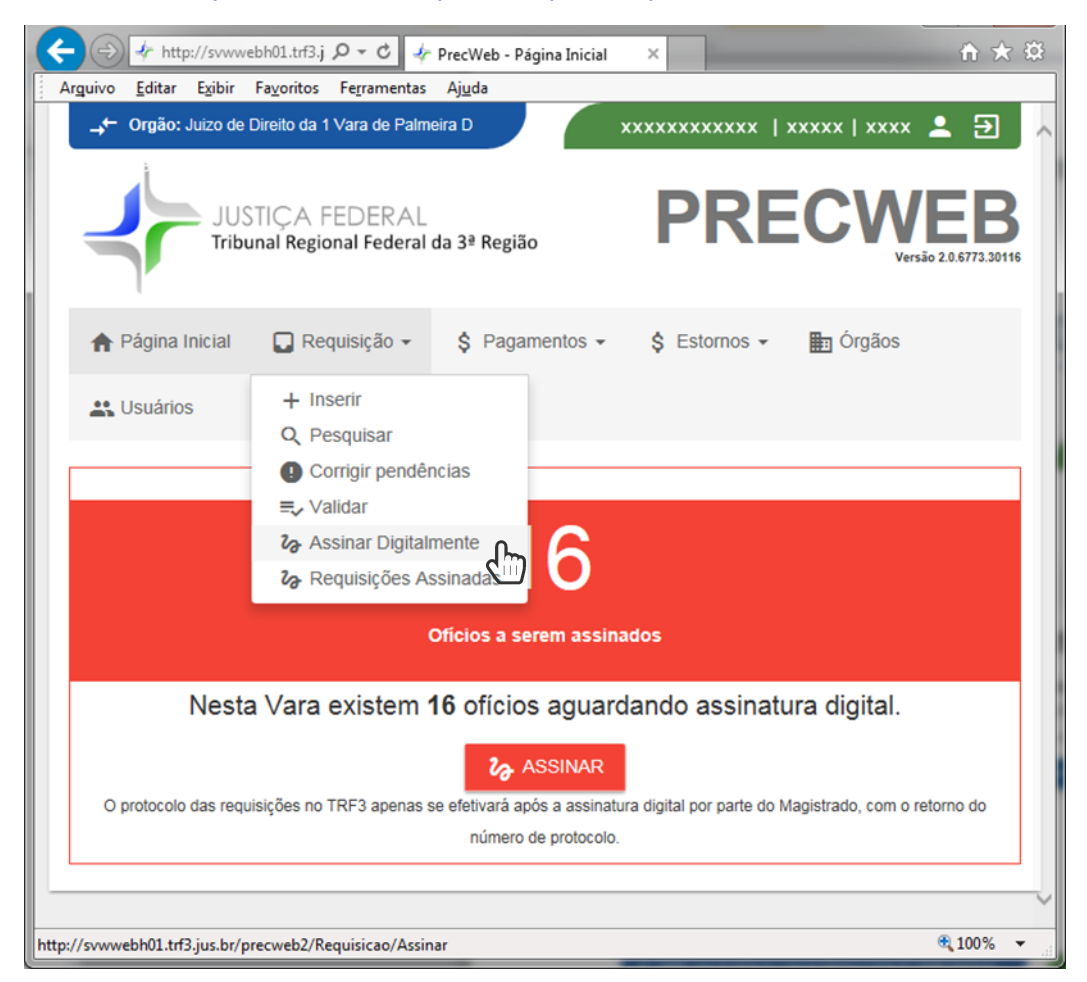

#### > Clique no botão "Baixar Assinador Digital";

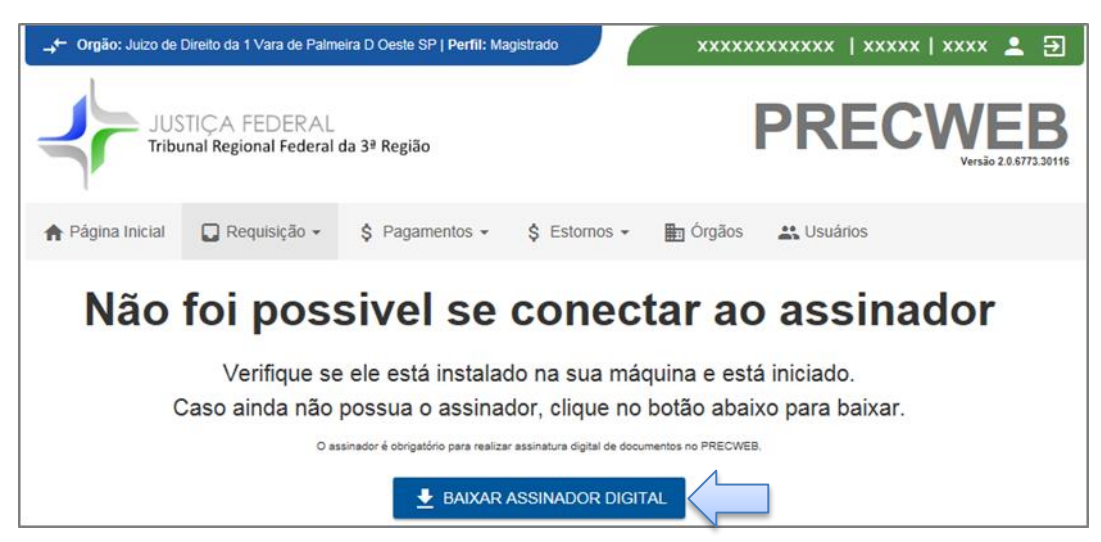

### Clique no botão "Executar";

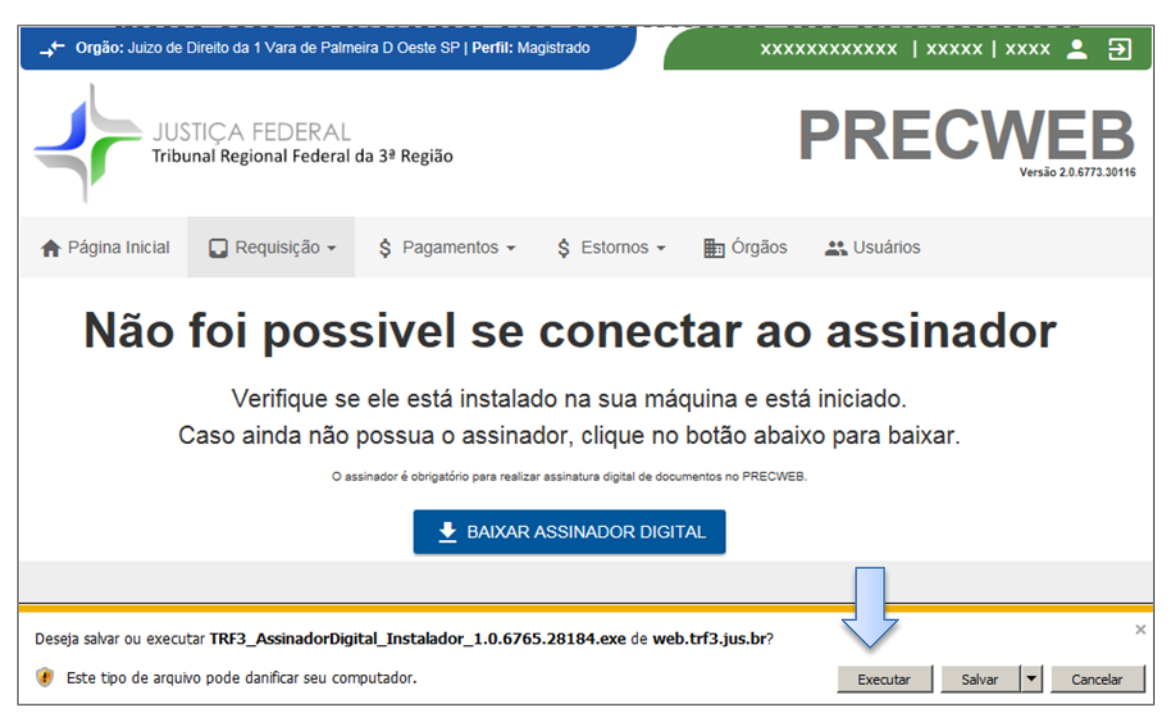

## Clique no botão "Próximo";

| 🏭 TRF3 - Assinador Digital versão 1.0.6765.28184 - Instalador 📃 🗐 🗙                                          |
|----------------------------------------------------------------------------------------------------|
| Selecione o Local de Destino<br>Aonde o TRF3 - Assinador Digital deve ser instalado?                         |
| O Instalador instalará o TRF3 - Assinador Digital na seguinte pasta.                                         |
| Pra continuar, clique em Próximo. Se você gostaria de selecionar uma pasta diferente,<br>clique em Procurar. |
| C:\TRF3\TRF3 - Assinador Digital Procurar                                                                    |
|                                                                                                    |
|                                                                                                    |
| Pelo menos 10,0 MB de espaço livre em disco é requerido.                                                     |
| Próximo > Cancelar                                                                                           |

## Clique no botão "Próximo";

| 🎒 TRF3 - Assinador Digital versão 1.0.6765.28184 - Instalador                                                                                          |         |
|----------------------------------------------------------------------------------------------------|---------|
| Selecionar Tarefas Adicionais<br>Quais tarefas adicionais devem ser executadas?                                                                        |         |
| Selecione as tarefas adicionais que você gostaria que o Instalador executasse<br>enquanto instala o TRF3 - Assinador Digital, então clique em Próximo. |         |
| Ícones adicionais:                                                                                                    |         |
| Criar um ícone <u>na área de trabalho</u>                                                                                                    |         |
|                                                                                                    |         |
| < <u>V</u> oltar <u>P</u> róximo > C                                                                                                    | ancelar |

## > Clique no botão **"Instalar"**;

| 🏭 TRF3 - Assinador Digital versão 1.0.6765.28184 - Instalador                                                                 | _ 🗆 🗙   |
|----------------------------------------------------------------------------------------------------|---------|
| Pronto pra Instalar<br>O Instalador está agora pronto pra começar a instalar o TRF3 - Assinador Digital<br>no seu computador. |         |
| Clique em Instalar pra continuar com a instalação, ou dique em Voltar se você que revisar ou mudar quaisquer configurações.   | r       |
| Local de destino:<br>C:\TRF3\TRF3 - Assinador Digital                                                                         | ^       |
|                                                                                                    |         |
|                                                                                                    |         |
|                                                                                                    | -       |
|                                                                                                    | ŕ       |
| < Voltar Instalar C                                                                                                    | ancelar |

#### Clique no botão "Sim";

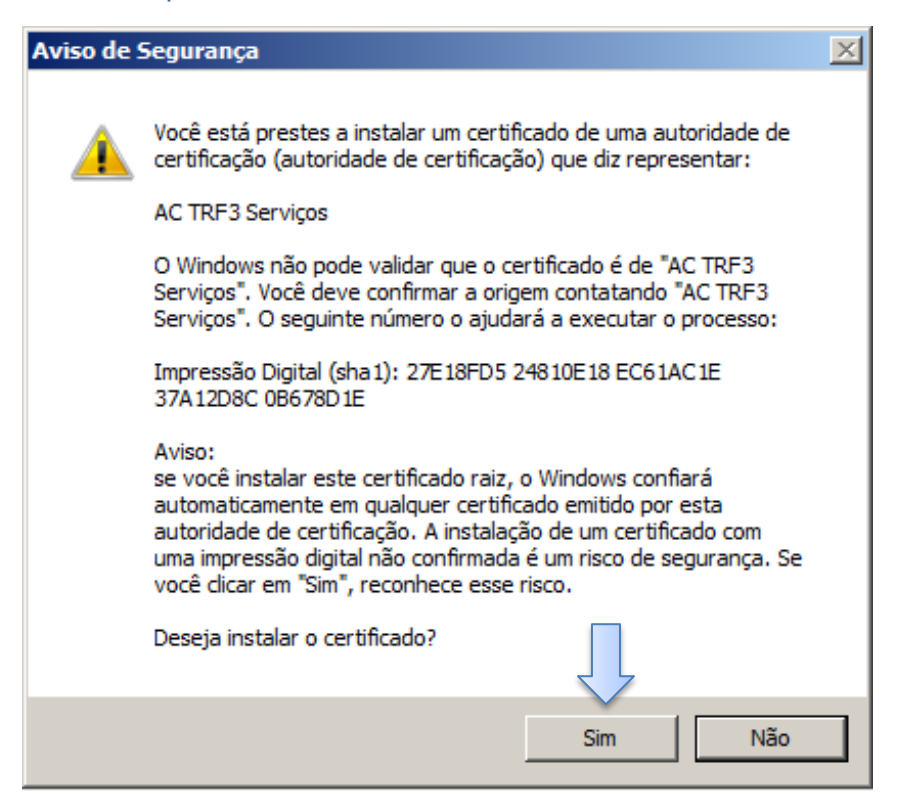

#### Clique no botão "Concluir";

| 🏭 TRF3 - Assinador Digital v                 | ersão 1.0.6765.28184 - Instalador                                                                                                    |
|----------------------------------------------|----------------------------------------------------------------------------------------------------|
|                                              | Completando o Assistente do<br>Instalador do TRF3 - Assinador<br>Digital                                                                                |
| JUSTIÇA FEDERAL<br>Tribunal Regional Federal | O Instalador terminou de instalar o TRF3 - Assinador Digital no<br>seu computador. O aplicativo pode ser iniciado selecionando<br>os ícones instalados. |
| da 3ª Região                                 | Clique em Concluir pra sair do Instalador.                                                                                                    |
|                                              |                                                                                                    |
|                                              |                                                                                                    |
| In stale day                                 |                                                                                                    |
| Assinador Digital                            |                                                                                                    |
|                                              | [ <u>C</u> oncluir]                                                                                                    |

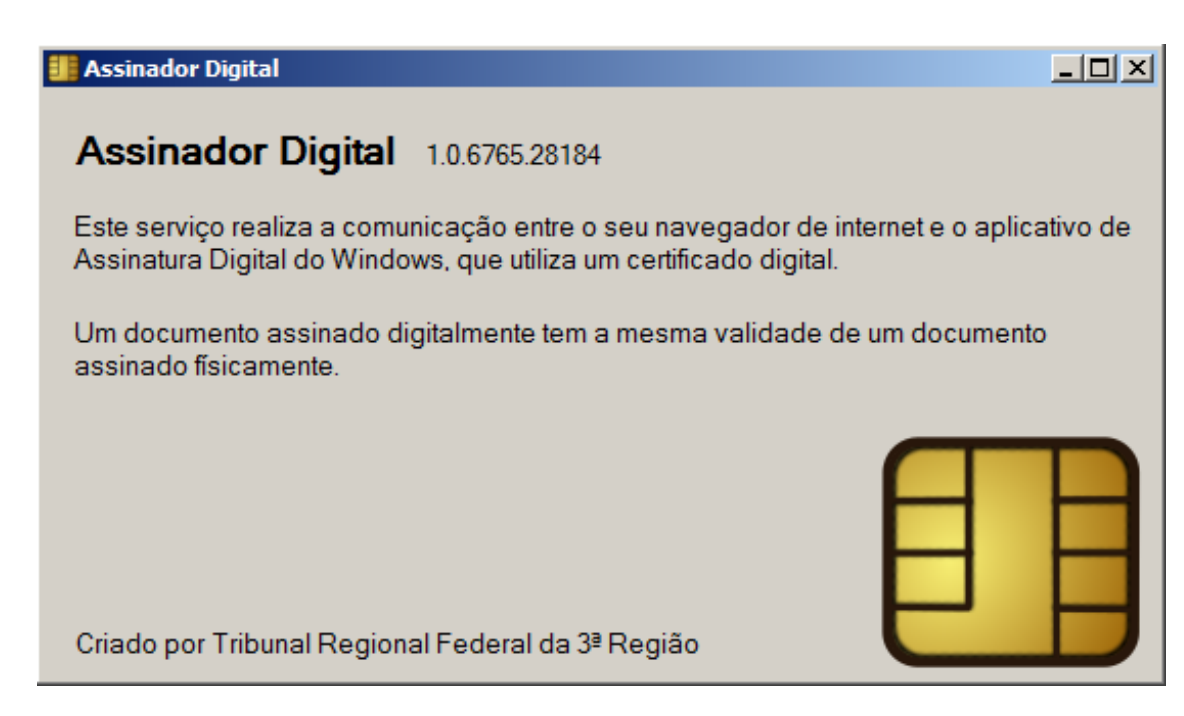

Após a instalação do **Assinador Digital**, as requisições já podem ser assinadas pelo magistrado.

## NET Framework 4.7

No novo sistema Precweb, na máquina que será utilizado o módulo de assinatura é necessário que esteja instalado o **.NET Framework 4.7** ou **superior**.

Como esta instalação demanda **permissões de administrador**, a equipe de informática deverá ser solicitada para realizar o procedimento.

## Mozilla Firefox

# Procedimento para utilizar o navegador Mozilla Firefox versão 58 ou superior com o Assinador Digital

#### 1º Passo:

> Instale o Assinador Digital com o link fornecido na página de assinatura;

2º Passo:

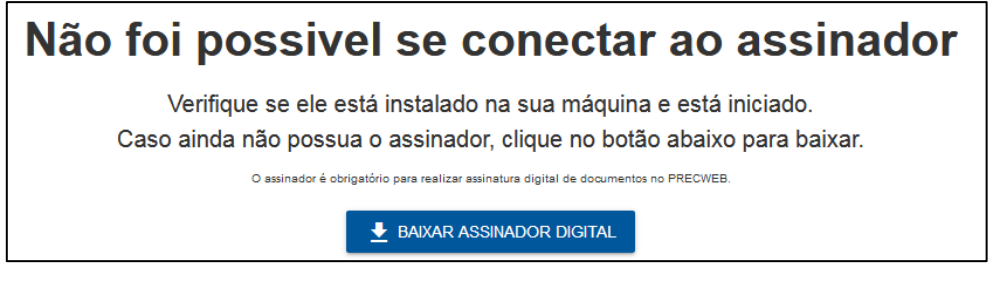

- Caso a janela acima permaneça sendo exibida mesmo após a instalação do assinador, clique no ícone ano canto superior direito do navegador, depois em \* Opções ;
- Localize no menu esquerdo o item "Privacidade e Segurança" e, no final da página, a opção "Certificados";

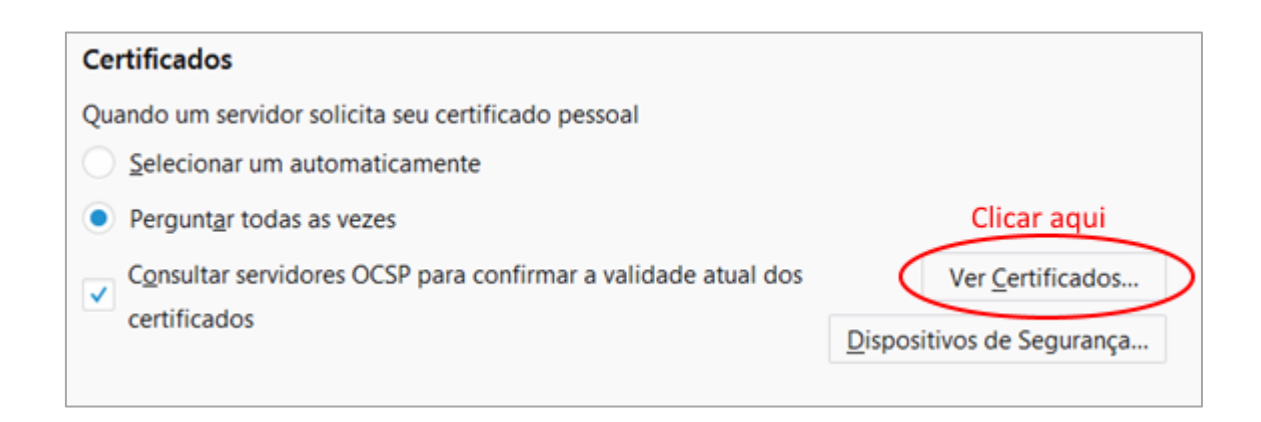

Clique no botão "Ver Certificados";
 Será exibida a janela "Gerenciador de Certificados".

#### Selecione a guia "Autoridades" dessa janela e clique no botão "Importar";

| Gerenciador de certificados                                 |                               |              |  |  |  |
|-------------------------------------------------------------|-------------------------------|--------------|--|--|--|
| Seus certificados Pessoas Servidores Aut                    | oridades 1º clicar nesta guia |              |  |  |  |
| Você possui certificados arquivados que identificam estas a | utoridades certificadoras     |              |  |  |  |
| Nome do certificado                                         | Dispositivo de segurança      | Ę            |  |  |  |
| ⊿AC Camerfirma S.A.                                         |                               | <b>^</b>     |  |  |  |
| Chambers of Commerce Root - 2008                            | Builtin Object Token          |              |  |  |  |
| Global Chambersign Root - 2008                              | Builtin Object Token          |              |  |  |  |
| ⊿AC Camerfirma SA CIF A82743287                             |                               |              |  |  |  |
| Camerfirma Chambers of Commerce Root                        | Builtin Object Token          |              |  |  |  |
| Camerfirma Global Chambersign Root                          | Builtin Object Token          |              |  |  |  |
| ⊿ACCV                                                       |                               |              |  |  |  |
| ACCVRAIZ1                                                   | Builtin Object Token          |              |  |  |  |
| aActalis S.p.A./03358520967                                 |                               | <del>.</del> |  |  |  |
| Ver (X) Confiança [Importar] Exportar                       | Excluir                       |              |  |  |  |
| 2º clicar no botão importar                                 |                               | ОК           |  |  |  |

Nesta etapa deverá ser selecionado o certificado de segurança do módulo do assinador digital no Firefox. O certificado está localizado na pasta "C:\TRF3\TRF3 - Assinador Digital\Certificados\AC-TRF3-SERVICOS.cer".

> Após a seleção, clique em abrir.

| 실 Selecionar arquivo contend | o os certificados de CA a importar | a second                | a and a state of the |              |                                  | × |
|------------------------------|------------------------------------|-------------------------|----------------------|--------------|----------------------------------|---|
| Computad                     | lor      SISTEMA (C:)              | r Digital 🕨 Certificado | s 🕨                  | <b>- 4</b> ∳ | Pesquisar Certificados           | ٩ |
| Organizar 🔻 Nova past        | a                                  |                         |                      |              | := -                             | ? |
| ☆ Favoritos                  | Nome                               | Data de modificaç       | Тіро                 | Tamanho      |                                  |   |
|                              | 🖟 Certutil                         | 09/08/2018 20:01        | Pasta de arquivos    |              |                                  |   |
| 🥽 Bibliotecas                | AC-TRF3-SERVICOS.cer               | 16/02/2018 14:00        | Certificado de Seg   | 1 KB         | 1º Selecionar certificado        |   |
| Computador                   |                                    |                         |                      |              |                                  |   |
|                              |                                    |                         |                      |              |                                  |   |
| 📬 Rede                       |                                    |                         |                      |              |                                  |   |
|                              |                                    |                         |                      |              |                                  |   |
|                              |                                    |                         |                      |              |                                  |   |
|                              |                                    |                         |                      |              |                                  |   |
|                              |                                    |                         |                      |              |                                  |   |
|                              |                                    |                         |                      |              |                                  |   |
|                              |                                    |                         |                      |              |                                  |   |
|                              |                                    |                         |                      |              |                                  |   |
| Nome                         | AC-TRF3-SERVICOS.cer               |                         |                      | -            | Arquivos de certificados (*.p7b: | - |
|                              |                                    |                         | 2º clicar            | em abrir     | Abrir Cancelar                   |   |
|                              |                                    |                         | Z= Clical            |              | Cancelar                         |   |

O navegador apresentará uma janela perguntando se você deseja marcar esse certificado como confiável.

> Marque as duas caixas de seleção presentes na tela.

| SYDAY DEMUDIEN AUTOHOADEN                                                                                                    |
|----------------------------------------------------------------------------------------------------|
| Baixando o certificado                                                                                                    |
| Você foi solicitado a marcar como confiável uma nova Autoridade Certificadora (CA).                                                         |
| Deseja considerar "AC TRF3 Serviços" confiável para estes fins?                                                                             |
| Confiar nesta CA para identificar sites.                                                                                                    |
| Confiar nesta CA para identificar usuários de e-mail.                                                                                       |
| 1º Marcar as duas caixas de seleção.                                                                                                    |
| Antes de considerar confiável esta CA para algum fim, você deve examinar seu certificado, sua<br>diretiva e procedimentos (se disponíveis). |
|                                                                                                    |
| Ver Examinar certificado da CA                                                                                                    |
|                                                                                                    |
| 2º Clicar em OK OK Cancelar                                                                                                    |
|                                                                                                    |

Após esses passos basta atualizar a página do PrecWeb (com o botão **F5** ou ícone **C**) que a página se conectará ao assinador.

# ASSINANDO REQUISIÇÕES

Na página inicial, o sistema informa se existem ou não ofícios validados a serem assinados. Se houver ofícios, o botão **"Assinar"** será exibido para o Magistrado.

 Clique no botão "Assinar" ou no menu, clique na guia "Requisição > Assinar Digitalmente";

| 윰 Página Inicial  | Requisição | <ul> <li>\$ Pagamentos -</li> </ul> | \$ Estornos -          | 🖿 Órgãos                         | Lusuários                                            |
|-------------------|------------|-------------------------------------|------------------------|----------------------------------|------------------------------------------------------|
|                   |            | Nesta Vara                          | existem <b>16</b> of   | ícios aguar                      | dando assinatura digital.                            |
| 16                | 5          | O protocolo das requisições no      | TRF3 apenas se efetiva | کی ASSINAR<br>ará após a assirta | wa digital por parte do Magistrado, com o retorno do |
| Oficios a serem a | assinados  |                                     | nu                     | mero de protoco <del>lo</del>    | -                                                    |

Será exibida uma lista dos ofícios validados.

|     | Número Oficio | Número Processo | Data Cadastro | Situação | Procedimento | Valor                   |             |
|-----|---------------|-----------------|---------------|----------|--------------|-------------------------|-------------|
|     | 201800        | 111111          | 17/07/2018    | VALIDADA | PRC          | R\$ 1.200,00            | ٩           |
|     | 201800        | 140000          | 09/01/2018    | VALIDADA | RPV          | R\$ 26.952,66           | ٩           |
|     | 201800        | 160000          | 08/01/2018    | VALIDADA | RPV          | R\$ 3.159,26            | ٩           |
|     | 2018000       | 160000(         | 08/01/2018    | VALIDADA | RPV          | R\$ 31.592,68           | ٩           |
|     | 2018000       | 160000          | 08/01/2018    | VALIDADA | RPV          | R\$ 1.942,32            | ٩           |
|     | 201800        | 160000          | 08/01/2018    | VALIDADA | RPV          | R\$ 19.423,23           | ٩           |
|     | 2018000       | 140000          | 08/01/2018    | VALIDADA | RPV          | R\$ 2.408,77            | ٩           |
|     | 201800        | 150000          | 08/01/2018    | VALIDADA | RPV          | R\$ 1.393,34            | ٩           |
|     | 201800        | 150000(         | 08/01/2018    | VALIDADA | RPV          | R\$ 16.885,80           | ٩           |
|     | 2017006       | 140010          | 19/12/2017    | VALIDADA | RPV          | R\$ 2.408,77            | ٩           |
|     |               |                 |               |          | É necessári  | o selecionar pelo meno  | os uma      |
| 1 2 | »             |                 |               |          | reguisição p | para liberar o botão de | assinatura. |

Selecione as requisições desejadas; (pelo menos uma requisição tem que estar assinalada para que o botão "Assinar Requisição" seja liberado);

|     | 2018000 | 150000 | 08/01/2018 | VALIDADA  | RPV             | R\$ 1.393,34     | ٩       |
|-----|---------|--------|------------|-----------|-----------------|------------------|---------|
|     | 2018000 | 150000 | 08/01/2018 | VALIDADA  | RPV             | R\$ 16.885,80    | ٩       |
|     | 2017006 | 140010 | 19/12/2017 | VALIDADA  | RPV             | R\$ 2.408,77     | ٩       |
| 1 2 | >       |        |            | SELEÇÃO ! | TORNAR PENDENTE | Co ASSINAR 1 REQ | UISIÇÃO |

#### > Clique no botão "Assinar Requisição";

Após a assinatura digital por parte do magistrado, o protocolo das requisições no TRF3 será efetivado retornando o **número do protocolo**.

## **TORNANDO REQUISIÇÕES VALIDADAS PENDENTES**

Na página inicial, o sistema informa se existem ou não ofícios validados a serem assinados. Se houver ofícios, o botão **"Assinar"** será exibido para o magistrado.

 Clique no botão "Assinar" ou no menu, clique na guia "Requisição > Assinar Digitalmente";

| 🛧 Página Inicial 🔲    | Requisição 🗸 | \$ Pagamentos -            | \$ Estornos -          | 🛅 Órgãos                       | 😩 Usuários                                            |
|-----------------------|--------------|----------------------------|------------------------|--------------------------------|-------------------------------------------------------|
|                       |              | Nesta Vara                 | existem <b>16</b> of   | ícios aguaro                   | dando assinatura digital.                             |
| 16                    | O pro        | otocolo das requisições no | TRF3 apenas se efetiva | ASSINAR<br>ará após a assinato | ura digital por parte do Magistrado, com o retorno do |
| Ofícios a serem assin | ados         |                            | nú                     | mero de protocolo.             |                                                       |

#### Será exibida uma lista dos ofícios validados.

|     | Número Oficio | Número Processo | Data Cadastro | Situação | Procedimento              | Valor                                             |                       |
|-----|---------------|-----------------|---------------|----------|---------------------------|---------------------------------------------------|-----------------------|
|     | 201800        | 111111          | 17/07/2018    | VALIDADA | PRC                       | R\$ 1.200,00                                      | ٩                     |
|     | 201800        | 140000          | 09/01/2018    | VALIDADA | RPV                       | R\$ 26.952,66                                     | ٩                     |
|     | 201800        | 160000          | 08/01/2018    | VALIDADA | RPV                       | R\$ 3.159,26                                      | ٩                     |
|     | 201800        | 160000          | 08/01/2018    | VALIDADA | RPV                       | R\$ 31.592,68                                     | ٩                     |
|     | 201800        | 160000          | 08/01/2018    | VALIDADA | RPV                       | R\$ 1.942,32                                      | ٩                     |
|     | 201800        | 160000          | 08/01/2018    | VALIDADA | RPV                       | R\$ 19.423,23                                     | ٩                     |
|     | 201800        | 140000          | 08/01/2018    | VALIDADA | RPV                       | R\$ 2.408,77                                      | Q                     |
|     | 201800        | 150000          | 08/01/2018    | VALIDADA | RPV                       | R\$ 1.393,34                                      | ٩                     |
|     | 201800        | 150000          | 08/01/2018    | VALIDADA | RPV                       | R\$ 16.885,80                                     | ٩                     |
|     | 201700        | 140010          | 19/12/2017    | VALIDADA | RPV                       | R\$ 2.408,77                                      | ٩                     |
| 1 2 |               |                 |               |          | É necessári<br>requisição | o selecionar pelo meno<br>para liberar o botão de | os uma<br>assinatura. |

Selecione as requisições desejadas; (pelo menos uma requisição tem que estar assinalada para que o botão "Tornar Pendente" seja liberado).

|     | 201800  | 15000 | 08/01/2018 | VALIDADA | RPV             | R\$ 1.393,34     | ٩        |
|-----|---------|-------|------------|----------|-----------------|------------------|----------|
|     | 2018000 | 15000 | 08/01/2018 | VALIDADA | RPV             | R\$ 16.885,80    | ٩        |
|     | 201700€ | 14001 | 19/12/2017 | VALIDADA | RPV             | R\$ 2.408,77     | ٩        |
| 1 2 | 30      |       |            | SELEÇÃO  | TORNAR PENDENTE | Co ASSINAR 1 REC | QUISIÇÃO |

> Clique no botão "Tornar Pendente";

Os ofícios ficarão na situação "Pendente" podendo ser alterados.

## **TORNANDO REQUISIÇÕES INCLUÍDAS PENDENTES**

Tanto o magistrado, diretor ou servidor pode tornar pendentes requisições na situação "**Incluída**".

> No menu, clique na guia "**Requisição** > **Validar**";

| 📌 Página Inicial | 🔲 Requisição 👻                                                    | \$ Pagamentos -   | \$ Estornos - | 🛅 Órgãos | 📇 Usuários |
|------------------|-------------------------------------------------------------------|-------------------|---------------|----------|------------|
|                  | + Inserir<br>Q Pesquisar<br>Corrigir pendêr                       | ncias             |               |          |            |
|                  | <ul> <li>2. Assinar Digital</li> <li>2. Requisições As</li> </ul> | nente<br>ssinadas |               |          |            |

#### Será exibida a página "Listagem de Requisições";

| Listagem   | istagem de Requisições     |                 |                   |              |                         |                |  |  |  |  |
|------------|----------------------------|-----------------|-------------------|--------------|-------------------------|----------------|--|--|--|--|
| Pesquisa a | Pesquisa avançada          |                 |                   |              |                         |                |  |  |  |  |
| Número     | do ofício:                 | Número          | do processo:      |              | Situação: Incluída      | ¥              |  |  |  |  |
| Tipo Pro   | cedimento: Todos           | ► Data inic     | cial do cadastro: |              | Data final do cadastro: |                |  |  |  |  |
| Som        | Somente minhas requisições |                 |                   |              |                         |                |  |  |  |  |
|            |                            |                 |                   |              | LIMPAR FILTRO           | APLICAR FILTRO |  |  |  |  |
| Selecionar | Número ofício              | Número Processo | Situação          | Procedimento | Valor                   |                |  |  |  |  |
|            | 201700                     | 020000          | INCLUIDA          | PRC          | R\$ 208.823,03          | / 🖸 ± 🖻        |  |  |  |  |
|            |                            |                 |                   | PPC          |                         |                |  |  |  |  |
|            | 201700                     | 00009472        | INCLUIDA          | FRO          | R\$ 66.211,95           |                |  |  |  |  |

## > Selecione as requisições desejadas;

| Selecionar | Número ofício   | Número Processo | Situação        | Procedimento | Valor          |   |   |          |   |
|------------|-----------------|-----------------|-----------------|--------------|----------------|---|---|----------|---|
|            | 2017006         | 0200000         | INCLUIDA        | PRC          | R\$ 208.823,03 | 1 | ٩ | <u>+</u> | Î |
|            | 2017005         | 00009472020     | INCLUIDA        | PRC          | R\$ 66.211,95  | 1 | ٩ | <u>+</u> | × |
| ! TORNA    | R PENDENTE SELE | CIONADOS 🔗 VAL  | IDAR SELECIONAD | os           |                |   |   |          | 1 |

> Clique no botão **"Tornar Pendentes Selecionados"**.

> Digite o motivo da pendência e clique no botão "**Gravar**".

| Motivo da pendência | ×               |
|---------------------|-----------------|
|                     |                 |
|                     | Gravar Cancelar |

O sistema exibirá uma mensagem em amarelo com os números das requisições que se tornaram pendentes com sucesso.

| Requisiçõe  | Requisições tornadas pendentes com sucesso; 20180000550 |                        |          |              |                |         |  |  |  |
|-------------|---------------------------------------------------------|------------------------|----------|--------------|----------------|---------|--|--|--|
| Motivo da p | endência declarado: te                                  | estando                |          |              |                |         |  |  |  |
| Selecionar  | Número ofício                                           | Número Processo        | Situação | Procedimento | Valor          |         |  |  |  |
|             | 201700                                                  | 020000                 | INCLUIDA | PRC          | R\$ 208.823,03 | / Q ± 🖻 |  |  |  |
|             | 201700                                                  | 160000                 | INCLUIDA | RPV          | R\$ 10.084,61  | / 🖸 ± 🖻 |  |  |  |
|             | 201700                                                  | 150000                 | INCLUIDA | RPV          | R\$ 114,77     | / 🖸 ± 🖻 |  |  |  |
|             | 201700                                                  | 150000                 | INCLUIDA | RPV          | R\$ 1.147,73   | / Q ± ā |  |  |  |
|             | 201700                                                  | 0000855                | INCLUIDA | RPV          | R\$ 731,83     | / Q ± 8 |  |  |  |
|             | 201700€                                                 | 0000855                | INCLUIDA | RPV          | R\$ 8.224,03   | / Q ± 8 |  |  |  |
|             | 201700                                                  | 140000                 | INCLUIDA | RPV          | R\$ 2.587,58   | / Q ± 🖻 |  |  |  |
|             | 20170                                                   | 14000                  | INCLUIDA | RPV          | R\$ 25.875,87  | / Q ± 8 |  |  |  |
|             | 201700                                                  | 140000                 | INCLUIDA | RPV          | R\$ 644,06     | / Q ± 8 |  |  |  |
|             | 201700                                                  | 14000                  | INCLUIDA | RPV          | R\$ 25.273,98  | / Q ± 🖻 |  |  |  |
| ! TORNAR    | PENDENTE SELECIO                                        | ONADOS 🔗 VALIDAR SELEC |          |              |                | 1 2 3 » |  |  |  |

# LOCALIZANDO PAGAMENTOS

#### > Na guia "Pagamentos", clique na opção "Localizar";

| A Página Inicial | 🔲 Requisição 👻 | \$ Pagamentos - | \$ Estornos - | 💼 Órgãos | 📇 Usuários |
|------------------|----------------|-----------------|---------------|----------|------------|
|                  |                |                 |               |          |            |

## Será exibida a página "Localizar Pagamentos";

| Loc  | alizar Pagame       | entos   |              |       |          |                  |             |          |
|------|---------------------|---------|--------------|-------|----------|------------------|-------------|----------|
| Pesc | quisa Avançada      |         |              |       |          |                  |             | ^        |
|      | Número do Ofício    |         |              | Proto | 00010    |                  |             |          |
|      | Procedimento<br>PRC | •       | Ano<br>Todos |       | P<br>• 1 | roposta<br>Todos |             | •        |
|      |                     |         |              |       |          |                  | LTRAR PAGAN | MENTOS   |
|      | Ofício              | Parcela | Proced.      | Ano   | Proposta | Valor            |             |          |
|      | 2016002             | 1       | PRC          | 2017  | 1        | R\$ 269.047,52   | ٩           | ŧ        |
|      | 2016002             | 1       | PRC          | 2017  | 1        | R\$ 85.471,83    | ٩           | <u>+</u> |
|      | 2016002             | 1       | PRC          | 2017  | 1        | R\$ 102.320,51   | ٩           | Ŧ        |
|      | 2016002             | 1       | PRC          | 2017  | 1        | R\$ 67.908,38    | ٩           | <u>*</u> |

Na pesquisa avançada, o sistema exibe espaços para digitação de campos como: **número do ofício e protocolo.** Também permite pesquisar pelo **tipo de procedimento (PRC ou RPV), por ano** e por **proposta**.

Para gerar um arquivo em PDF de uma requisição, clique no ícone linha correspondente à requisição desejada;

| Ofício  | Parcela | Proced. | Ano  | Proposta | Valor          |   |   |
|---------|---------|---------|------|----------|----------------|---|---|
| 2016002 | 1       | PRC     | 2017 | 1        | R\$ 269.047,52 | ٩ | Ŧ |

| _ |                |         | -       |      | -             |               |        |          |
|---|----------------|---------|---------|------|---------------|---------------|--------|----------|
|   | Oficio         | Parcela | Proced. | Ano  | Proposta      | Valor         |        |          |
|   | 201700         | 1       | RPV     | 2017 | 12            | R\$ 4.487,40  | ٩      | <u>+</u> |
|   | 201700         | 1       | RPV     | 2017 | 12            | R\$ 30.902,13 | ٩      | <u>*</u> |
|   | 201700!        | 1       | RPV     | 2017 | 12            | R\$ 912,43    | ٩      | <u>+</u> |
|   | 201700         | 1       | RPV     | 2017 | 12            | R\$ 28.940,80 | ٩      | <u>*</u> |
|   | 201700         | 1       | RPV     | 2017 | 12            | R\$ 1.088,69  | ٩      | <u>+</u> |
|   | 201700         | 1       | RPV     | 2017 | 12            | R\$ 290,18    | ٩      | <u>*</u> |
|   | 201700         | 1       | RPV     | 2017 | 12            | R\$ 2.901,84  | ٩      | ±        |
|   | 201700         | 1       | RPV     | 2017 | 12            | R\$ 14.866,91 | ٩      | ŧ        |
|   | 201700         | 1       | RPV     | 2017 | 11            | R\$ 989,16    | Q      | ŧ        |
|   | 201700         | 1       | RPV     | 2017 | 11            | R\$ 12.804,96 | ٩      | ŧ        |
|   | ISUALIZAR 5 PA | GAMENTC | os 🗣 Gi |      | RA 5 PAGAMENT | OS = LIMPAR S | FLECÃO |          |

Você também pode gerar um arquivo em PDF para mais de 1 pagamento, como no exemplo:

- > Selecione as requisições desejadas;
- > Clique no botão "Gerar PDF para Pagamentos";

#### Outro modo:

Clique no botão "Visualizar Pagamentos", para exibir o extrato de pagamento das requisições selecionadas na página;

| EXTRATO DE PAGA                                                                                                    | MENTO DE PRECATÓRIOS E REQU                                                      | ISIÇÕES DE PEQUENO VALOR                                                          | +   |
|----------------------------------------------------------------------------------------------------|----------------------------------------------------------------------------------|-----------------------------------------------------------------------------------|-----|
| Dados Gerais do Pagamento                                                                                                    |                                                                                  |                                                                                   |     |
| Procedimento: RPV<br>Número do Oficio: 2017005<br>Originário: 150000<br>Origem: JUIZO DE DIREITO DA 1 VARA DE                                                            | Ano: 2017<br>Número do Protocolo: 201702<br>PALMEIRA D OESTE SP                  | Mês: 12<br>Parcela: 1                                                             |     |
| Dados dos Beneficiários                                                                                                    |                                                                                  |                                                                                   |     |
| Beneficiário: LEIL<br>CPF/CNPJ: 35514<br>Banco: 1<br>Índice C.M. da Proposta: 20,3978849600<br>Meses de Juros: 0<br>C. Monetária: R\$ 14,31<br>Valor Total: R\$ 4,487,40 | Número da Co<br>Índice C.M. do<br>Valor Principa<br>Juros: 0,00<br>Status do Pag | onta: 1900131<br>Pagamento: 20,4631581900<br>II: R\$ 4.473,09<br>amento: LIBERADO |     |
| Total de Beneficiários: 1                                                                                                    | TOTAL: R\$ 4.4                                                                   | 187,40                                                                            |     |
|                                                                                                    |                                                                                  | 👤 GERAR F                                                                         | PDF |

> Clique no botão "Gerar PDF".

## **REAPRESENTAÇÃO DE REQUISIÇÕES ESTORNADAS**

O sistema permite a busca dos estornos no sistema, selecionando-os em uma lista geral de todos os que o usuário pode ter acesso ou em uma lista de todos os que atendem a critérios de filtragem definidos pelo usuário.

> Na guia "Estorno", clique na opção "Pesquisar";

| A Página Inicial | 🔲 Requisição 🗸 | \$ Pagamentos - | \$ Estornos -                  | 💼 Órgãos        | 📇 Usuários |
|------------------|----------------|-----------------|--------------------------------|-----------------|------------|
|                  |                |                 | Q Pesquisar<br>Q Listar requis | ções estornadas |            |

#### O sistema exibirá a página "Listagem de Estornos".

|                                                                                                    | de Estornos                                   |                                                                    |                                                     |                                                                                              |                                                                                            |                                                                      |                                                                                                    |
|----------------------------------------------------------------------------------------------------|-----------------------------------------------|--------------------------------------------------------------------|-----------------------------------------------------|----------------------------------------------------------------------------------------------|--------------------------------------------------------------------------------------------|----------------------------------------------------------------------|----------------------------------------------------------------------------------------------------|
| Pesquisa av                                                                                                    | ançada:                                       |                                                                    |                                                     |                                                                                              |                                                                                            |                                                                      | ^                                                                                                    |
| Número do Pr                                                                                                    | otocolo:                                      |                                                                    | Processo                                            | (originário):                                                                                |                                                                                            |                                                                      |                                                                                                    |
| Nome do bene                                                                                                    | ficiário:                                     |                                                                    | CPF/CNPJ                                            | do beneficiário:                                                                             |                                                                                            |                                                                      |                                                                                                    |
| Banco:                                                                                                    |                                               |                                                                    | Número da                                           | a conta:                                                                                     |                                                                                            |                                                                      |                                                                                                    |
| Data inicial (re                                                                                                    | colhimento):                                  |                                                                    | Data final (                                        | (recolhimento):                                                                              |                                                                                            |                                                                      |                                                                                                    |
| Somente                                                                                                    | estornos não reaprese                         | ntados                                                             | Some                                                | nte estornos reap                                                                            | resentados                                                                                 |                                                                      |                                                                                                    |
|                                                                                                    |                                               |                                                                    |                                                     |                                                                                              |                                                                                            | LIMPAR FILTRO APLICAR                                                | R FILTRO                                                                                                    |
| Protocolo                                                                                                    | Gerou reapresentação?                         | Originário                                                         | Banco                                               | Conta Corrente                                                                               | Beneficiário (CPF/CNPJ)                                                                    | Nome Beneficiário                                                    | Data (recol                                                                                                  |
| 20120075                                                                                                    | Não                                           | 910000                                                             | 1                                                   | 33001305                                                                                     | 093.860                                                                                    | ETEL                                                                 | 04/10/2017                                                                                                   |
| 20120075                                                                                                    | Não                                           | 910000                                                             | 1                                                   | 33001305                                                                                     | 786.630                                                                                    | IOSE                                                                 | 04/10/2017                                                                                                   |
|                                                                                                    |                                               |                                                                    |                                                     |                                                                                              |                                                                                            | 103E                                                                 | 04/10/2011                                                                                                   |
| 20120075                                                                                                    | Não                                           | 910000                                                             | 1                                                   | 33001305                                                                                     | 119.931.                                                                                   | OTAC                                                                 | 04/10/2017                                                                                                   |
| 20120075<br>20120075                                                                                                    | Não                                           | 910000                                                             | 1                                                   | 33001305<br>33001305                                                                         | 119.931.<br>119.931                                                                        | OTAC                                                                 | 04/10/2017<br>04/10/2017<br>04/10/2017                                                                       |
| 20120075<br>20120075<br>20120075                                                                                                    | Não<br>Não                                    | 910000<br>910000<br>910000                                         | 1 1 1 1                                             | 33001305<br>33001305<br>33001305                                                             | 119.931.<br>119.931<br>119.931.                                                            | OTAC<br>JOSE<br>MANOEL                                               | 04/10/2017<br>04/10/2017<br>04/10/2017                                                                       |
| 20120075<br>20120075<br>20120075<br>20120075                                                                                                    | Não<br>Não<br>Não                             | 910000<br>910000<br>910000<br>910000<br>910000                     | 1<br>1<br>1<br>1                                    | 3300130E<br>3300130E<br>33001305<br>33001305                                                 | 119.931.<br>119.931<br>119.931.<br>062.380.                                                | OTAC<br>JOSE<br>MANOEL<br>HELIA                                      | 04/10/2017<br>04/10/2017<br>04/10/2017<br>04/10/2017<br>04/10/2017                                           |
| 20120075<br>20120075<br>20120075<br>20120075<br>20120075                                                                                                    | Não<br>Não<br>Não<br>Não                      | 910000<br>910000<br>910000<br>910000<br>910000                     | 1<br>1<br>1<br>1<br>1<br>1                          | 33001305<br>33001305<br>33001305<br>33001305<br>33001305                                     | 119.931.<br>119.931<br>119.931.<br>062.380.<br>086.030.                                    | OTAC<br>JOSE<br>MANOEL<br>HELIA<br>RAQUEL                            | 04/10/2017<br>04/10/2017<br>04/10/2017<br>04/10/2017<br>04/10/2017                                           |
| 20120075<br>20120075<br>20120075<br>20120075<br>20120075<br>20120075<br>20120075                                                                                                    | Não<br>Não<br>Não<br>Não<br>Não               | 910000<br>910000<br>910000<br>910000<br>910000<br>910000           | 1<br>1<br>1<br>1<br>1<br>1<br>1                     | 3300130E<br>3300130E<br>33001305<br>33001305<br>33001305<br>33001305                         | 119.931.<br>119.931<br>119.931.<br>062.380.<br>086.030.<br>098.272.(                       | OTAC<br>JOSE<br>MANOEL<br>HELIA<br>RAQUEL<br>MARIA                   | 04/10/2017<br>04/10/2017<br>04/10/2017<br>04/10/2017<br>04/10/2017<br>04/10/2017                             |
| 20120075<br>20120075<br>20120075<br>20120075<br>20120075<br>20120075<br>20120075<br>20120075                                                                                                    | Não<br>Não<br>Não<br>Não<br>Não<br>Não        | 910000<br>910000<br>910000<br>910000<br>910000<br>910000<br>910000 | 1<br>1<br>1<br>1<br>1<br>1<br>1<br>1<br>1           | 33001305<br>33001305<br>33001305<br>33001305<br>33001305<br>33001305<br>33001305             | 119.931.<br>119.931<br>119.931.<br>062.380.<br>086.030.<br>098.272.(<br>098.271.           | OTAC<br>JOSE<br>MANOEL<br>HELIA<br>RAQUEL<br>MARIA<br>AMELIA         | 04/10/2017<br>04/10/2017<br>04/10/2017<br>04/10/2017<br>04/10/2017<br>04/10/2017<br>04/10/2017               |
| 20120075           20120075           20120075           20120075           20120075           20120075           20120075           20120075           20120075           20120075           20120075           20120075 | Não<br>Não<br>Não<br>Não<br>Não<br>Não<br>Não | 910000<br>910000<br>910000<br>910000<br>910000<br>910000<br>910000 | 1<br>1<br>1<br>1<br>1<br>1<br>1<br>1<br>1<br>1<br>1 | 33001305<br>33001305<br>33001305<br>33001305<br>33001305<br>33001305<br>33001305<br>18001305 | 119.931<br>119.931<br>119.931<br>062.380.<br>086.030.<br>098.272.(<br>098.271.<br>098.271. | OTAC<br>JOSE<br>MANOEL<br>HELIA<br>RAQUEL<br>MARIA<br>AMELIA<br>ROSA | 04/10/2017<br>04/10/2017<br>04/10/2017<br>04/10/2017<br>04/10/2017<br>04/10/2017<br>04/10/2017<br>04/10/2017 |

Na pesquisa avançada, o sistema exibe espaços para digitação de diversos campos como: número do protocolo, processo originário, nome do beneficiário, CPF/CNPJ do beneficiário, banco, número da conta, data inicial (recolhimento), data final (recolhimento), através dos quais pode-se pesquisar estornos. Também permite pesquisar somente estornos não reapresentados como somente estornos reapresentados.

#### Utilize a barra de rolagem para visualizar outras informações dos estornos;

| Protocolo      | Gerou reapresentação?   | Originário    | Banco | Conta Corrente | Beneficiário (CPF/C | NPJ) Nome Beneficiári | io      | Da                 | ta (recoli   |
|----------------|-------------------------|---------------|-------|----------------|---------------------|-----------------------|---------|--------------------|--------------|
| 20120075       | Não                     | 910000        | 1     | 33001305       | 098.271.            | AMELIA                |         | 04/                | 10/2017      |
| 20120075       | Não                     | 910000        | 1     | 18001305       | 067.431.0           | ROSA                  |         | 04/                | 10/2017      |
| <              |                         |               |       |                |                     |                       |         |                    | >            |
|                |                         |               |       |                |                     |                       |         |                    |              |
| Conta Corrente | Beneficiário (CPF/CNPJ) | Nome Benefici | iário |                | Data (recolhimento) | Valor (recolhimento)  | Estorno | Requisição estorna | ada          |
| 33001305       | 098.271.                | AMELIA        |       |                | 04/10/2017          | 2039.09               | ٩       | ٩                  |              |
| 18001305       | 067.431.                | ROSA          | -     |                | 04/10/2017          | 3665.15               | ٩       | ٩                  |              |
|                |                         |               |       |                |                     |                       |         |                    | -            |
|                |                         |               |       |                |                     |                       |         |                    |              |
|                |                         |               |       |                |                     |                       |         |                    |              |
|                |                         |               |       |                |                     |                       |         |                    |              |
|                |                         |               |       |                |                     |                       |         |                    |              |
|                |                         |               |       |                |                     |                       |         |                    | $\mathbf{I}$ |
| Valor          | (recolhime              | nto)          | E     | etorno         | Pog                 | uicicão oct           | torna   | da                 |              |
| Valui          | (recomme                | 11(0)         | E     | storno         | Req                 | uisiçao esi           | Unia    | ua                 |              |
|                |                         |               |       |                |                     |                       |         |                    |              |
| 203            | 9.09                    |               |       | Q              |                     | Q                     |         |                    |              |
|                |                         |               |       |                |                     |                       |         |                    |              |
| 200            | E 45                    |               |       |                |                     |                       |         |                    | L            |
| 366            | 5 15                    |               |       |                |                     |                       |         |                    |              |
|                | 0.10                    |               |       | <u> </u>       |                     | Q                     |         |                    |              |
|                |                         |               |       |                |                     | Q                     |         |                    |              |

NOTA: Ícone 🖸 da coluna "Requisição estornada":

Caso este ícone esteja ativo significa que a requisição estornada foi criada no PRECWEB e tem suas informações disponíveis para consulta e para cópia no caso de reapresentação.

Clique no ícone a da coluna "Estorno";

Será exibida a página com as informações de estorno disponíveis para o ofício que pode estar associado a uma requisição estornada registrada no PRECWEB, ou pode ser referente à requisição antiga registrada em papel ou outros sistemas. Você poderá copiar a requisição do PRECWEB para reenvio caso ela exista ou simplesmente copiar os dados de estorno disponíveis caso ela seja originária de outro sistema.

| OFÍCIO REQUISITÓRIO ESTORNADO nº: <u>201100</u><br>Juizo de Direito da 1 Vara de Palmeira D Oeste SP                                                                                                    |                                                                  |  |  |  |  |  |
|----------------------------------------------------------------------------------------------------|------------------------------------------------------------------|--|--|--|--|--|
| Informações gerais                                                                                                    |                                                                  |  |  |  |  |  |
| Processo: 910000         Data do protocolo: 14/5/2012 15:32           Banco: 1         Conta corrente: 330013           Data do estorno: 04/10/2017 00:00         Valor do recolhimento: 2.039,09           Nome do beneficiário: ETEL         Valor do recolhimento: 2.039,09 |                                                                  |  |  |  |  |  |
| Estorno de r                                                                                                    | eapresentação                                                    |  |  |  |  |  |
| Procedimento: RPV Ano da proposta: 2012                                                                                                    | Número da Proposta: 6 Natureza da Proposta: A                    |  |  |  |  |  |
| Código SIAFI juízo: 262215                                                                                                    | Nome juízo: JUIZO DE DIREITO DA 1 VARA DE PALMEIRA D OESTE<br>SP |  |  |  |  |  |
| Processo origem: 91000                                                                                                    | Data de abertura da conta: 28/6/2012 00:00                       |  |  |  |  |  |
| Nome do réu: FUNDO DO REGIME GERAL DE PREVIDENCIA SOCIAL                                                                                                    | CPF/CNPJ do réu: Não consta                                      |  |  |  |  |  |
| Nome do beneficiário: ETEL                                                                                                    | CPF/CNPJ do beneficiário: 09386                                  |  |  |  |  |  |
| Valor da correção monetária: 0,00                                                                                                    | Valor do recolhimento da conta: 2.039,09                         |  |  |  |  |  |
| Data de registro do estorno: 23/7/2018 18:09                                                                                                    | Data de recolhimento do estorno: 04/10/2017 00:00                |  |  |  |  |  |

COPIAR PARA REENVIO

IMPORTANTE: Esta opção **"Copiar para Reenvio"** é diferente da cópia feita através do ícone **(Copiar Requisição"** na página **"Visualizar Requisição"**, que tem como único objetivo facilitar a digitação de requisições semelhantes, a partir de uma cópia, sendo que a requisição gerada não guarda qualquer relação com a requisição utilizada para a cópia.

O botão **"Copiar para Reenvio"** transportará os dados disponíveis da requisição estornada para um novo formulário de requisição que ficará marcado como de reenvio e ficará associado aos dados de estorno utilizados para sua elaboração. Neste formulário de reenvio a **"Data da conta"** ficará travada com a data de recolhimento do estorno, que será utilizada como base para atualizações monetárias futuras. Ao se protocolar a requisição reapresentada a **"Data/Hora"** de protocolo da requisição que originou o reenvio também será preservada para efeito de ordem cronológica de envio e prioridade de pagamento quando houver.

> Clique no botão "Copiar para Reenvio";

## Será exibida a página "Inserir Requisição (reapresentação)".

| Inserir Requisição (reapresentação).                                                                                                    |                                                                                                    |                                                                                                    |  |  |  |  |  |
|----------------------------------------------------------------------------------------------------|----------------------------------------------------------------------------------------------------|----------------------------------------------------------------------------------------------------|--|--|--|--|--|
| Requisiçã                                                                                                    | o <u>reapresentada</u> (maiores detalhes sobre o(s) es                                                                        | torno(s) no final da página)                                                                                       |  |  |  |  |  |
| Este formulário contém uma cópia<br>apresentado.                                                                                                    | a dos dados principais do ofício requisitório de núm                                                                          | ero [201100: ] que, após ter sido estornado, será                                                                  |  |  |  |  |  |
| ssunto e tipo de execução                                                                                                    |                                                                                                    |                                                                                                    |  |  |  |  |  |
| 1-Cód. do assunto ()<br>04020106 Q Benefício mi                                                                                                    | o assunto ❹<br>nimo a partir da CF/88 (art 201, § 2º CF/88) - Renda Mensal Inic                                               | 3-Tipo de execução 🕲<br>ial - Revisão de Total 🗸                                                                   |  |  |  |  |  |
|                                                                                                    |                                                                                                    |                                                                                                    |  |  |  |  |  |
| alores e datas                                                                                                    | 5-Valor principal total (R\$) 🖨                                                                                               | 6-Valor do juros total (R\$) <b>0</b>                                                                              |  |  |  |  |  |
| alores e datas<br>4-Valor total do ofício (R\$) 🔁<br>2.039,09                                                                                                    | 5-Valor principal total (R\$) <b>(</b><br>2.039,09                                                                            | 6-Valor do juros total (R\$) €<br>0,00                                                                             |  |  |  |  |  |
| alores e datas<br>4-Valor total do ofício (R\$)<br>2.039,09<br>7-Data da conta<br>04/10/2017                                                                                | 5-Valor principal total (R\$) <b>(</b><br>2.039,09                                                                            | 6-Valor do juros total (R\$) <b>9</b><br>0,00                                                                      |  |  |  |  |  |
| alores e datas<br>4-Valor total do oficio (R\$) ①<br>2.039,09<br>7-Data da conta ①<br>04/10/2017<br>8-Valor total: execução (R\$) ①                                         | 5-Valor principal total (R\$) 🕑<br>2.039,09<br>9-Valor principal: execução (R\$) 🕑                                            | 6-Valor do juros total (R\$)<br>0,00<br>10-Valor juros: execução (R\$)                                             |  |  |  |  |  |
| alores e datas<br>4-Valor total do ofício (R\$) €<br>2.039,09<br>7-Data da conta €<br>04/10/2017<br>8-Valor total: execução (R\$) €<br>0,00                                 | 5-Valor principal total (R\$)<br>2.039,09<br>9-Valor principal: execução (R\$)<br>0,00                                        | 6-Valor do juros total (R\$) €<br>0,00<br>10-Valor juros: execução (R\$) €<br>0,00                                 |  |  |  |  |  |
| alores e datas<br>4-Valor total do ofício (R\$) ④<br>2.039,09<br>7-Data da conta ④<br>04/10/2017<br>8-Valor total: execução (R\$) ④<br>0,00<br>11-Data da conta: execução ④ | 5-Valor principal total (R\$)<br>2.039,09<br>9-Valor principal: execução (R\$)<br>0,00<br>12-Data: Trânsito Fase conhecimento | 6-Valor do juros total (R\$) €<br>0,00<br>10-Valor juros: execução (R\$) €<br>0,00<br>13-Data: Trânsito Embargos € |  |  |  |  |  |

Preencha os campos solicitados das guias Requerente e Originário e clique no botão "Cadastrar Requisição";

# LISTANDO REQUISIÇÕES ESTORNADAS

## > Na guia "Estornos", clique na opção "Listar Requisições Estornadas";

| 📌 Página Inicial | 🔲 Requisição 🗸 | \$ Pagamentos - | \$ Estornos -    | 💼 Órgãos         | 📇 Usuários |
|------------------|----------------|-----------------|------------------|------------------|------------|
|                  |                |                 | Q Pesquisar      |                  |            |
|                  |                |                 | Q Listar requisi | ições estornada: | ° < ſ····) |

Será exibida a página "**Listagem de Requisições**", na lista constarão somente as requisições na situação "**Assinada**" e que foram estornadas.

#### Listagem de Requisições

| Número do ofício:  | Número do processo:       | Situação: Assinada      | ~ |
|--------------------|---------------------------|-------------------------|---|
|                    |                           |                         |   |
| Tipo Procedimento: | Data inicial do cadastro: | Data final do cadastro: |   |
| Todos              |                           |                         |   |
| PRC                |                           |                         |   |
| □ Somente minhas r | equisições                |                         |   |

|               |                 |          | LIMPAR FILTRO | APLIC        | AR FILTRO |
|---------------|-----------------|----------|---------------|--------------|-----------|
| Número ofício | Número Processo | Situação | Procedimento  | Valor        |           |
| 201100        | 910000          | ASSINADA | RPV           | R\$ 5.480,36 | 🖍 🖸 🛨 🖻   |
| 201100        | 910000          | ASSINADA | RPV           | R\$ 2.309,08 | 🖍 🖸 🛨 🖻   |
| 201100        | 910000          | ASSINADA | RPV           | R\$ 977,57   | 🖍 🖸 🛨 🖻   |
|               |                 |          |               |              | 1 2 3 »   |

O sistema tem espaços para digitação de diversos campos (**número do ofício**, **número do processo, data inicial de cadastro** e **data final de cadastro**), através dos quais pode-se pesquisar requisições. Também permite pesquisar pelo tipo de procedimento (**PRC** ou **RPV**) como também somente as requisições criadas pelo usuário.

## VISUALIZANDO DETALHES DE UM ÓRGÃO

## Clique na guia "Órgãos";

| 🛧 Página Inicial | 🔲 Requisição 👻 | \$ Pagamentos - | \$ Estornos - | 🗄 Órgãos 💁 Usuário: | S |
|------------------|----------------|-----------------|---------------|---------------------|---|
|                  |                |                 |               |                     |   |

#### Será exibida a Página "Listagem de Órgãos".

| 윰 Página Inicial    | 🔲 Requisição 👻                                                               | \$ Pagamentos -       | \$ Estornos - | 🛅 Órgãos | 📇 Usuários |        |       |         |     |   |
|---------------------|------------------------------------------------------------------------------|-----------------------|---------------|----------|------------|--------|-------|---------|-----|---|
| Listagem            | de Orgão                                                                     | DS                    |               |          |            |        |       |         |     | Q |
| Descrição           |                                                                              |                       |               |          |            | Siafi  | Ativo | Тіро    |     |   |
| Departamento Nacion | nal de Produção Minera                                                       | al                    |               |          |            | 32263  | Ativo | Externo |     | ٩ |
| Gabinete da Desemb  | argadora Federal Alda                                                        | Basto Gabab           |               |          |            | 301109 | Ativo | Externo |     | Q |
| Gabinete da Desemb  | argadora Federal Ceci                                                        | lia Marcondes Gabcm   |               |          |            | 301109 | Ativo | Externo |     | Q |
| Gabinete da Desemb  | Gabinete da Desembargadora Federal Cecilia Mello Gabomi 301109 Ativo Externo |                       |               |          |            | Q      |       |         |     |   |
| Gabinete da Desemb  | argadora Federal Cons                                                        | suelo Yoshida - Gabcy |               |          |            | 301109 | Ativo | Externo |     | ٩ |
| Gabinete da Desemb  | argadora Federal Dald                                                        | ice Santana Gabds     |               |          |            | 301109 | Ativo | Externo |     | ٩ |
| Gabinete da Desemb  | Gabinete da Desembargadora Federal Diva Malerbi Gabdm 301109 Ativo Externo   |                       |               |          |            | Q      |       |         |     |   |
| Gabinete da Desemb  | argadora Federal Lucia                                                       | a Ursaia Gablu        |               |          |            | 301109 | Ativo | Externo |     | Q |
| Gabinete da Desemb  | argadora Federal Mari                                                        | sa Santos Gabms       |               |          |            | 301109 | Ativo | Externo |     | ٩ |
| Gabinete da Desemb  | argadora Federal Mari                                                        | i Ferreira Gabmf      |               |          |            | 301109 | Ativo | Externo |     | Q |
| Pagina 1 de 130.    |                                                                              |                       |               |          |            |        |       |         |     |   |
|                     |                                                                              |                       |               |          |            |        | 1 2 : | 3 4 5   | 130 | » |

> Clique no ícone **Q** na linha correspondente à requisição desejada;

Será exibida a página **"Detalhes do Órgão"** com endereço, usuários autorizados, etc..

|                                                                   | Deta                                                              | alhes do Orgão                            |   |         |                 |              |
|-------------------------------------------------------------------|-------------------------------------------------------------------|-------------------------------------------|---|---------|-----------------|--------------|
| Nome*                                                             |                                                                   | E-mail                                    |   |         |                 |              |
| Gabinete da Dese                                                  | mbargadora Federal Daldice Santana Gabds                          | não informado                             |   |         |                 |              |
| CEP                                                               | Endereço                                                          |                                           |   |         |                 |              |
| 01310-93                                                          | Av Paulista, 1842                                                 |                                           |   |         |                 |              |
| Complemento                                                       | Bairro                                                            | Cidade*                                   |   | Estado* |                 |              |
|                                                                   | Cerqueira Cesar                                                   | SAO PAULO                                 |   | SP      |                 | $\checkmark$ |
| Código Siafi                                                      | Telefone                                                          | Tipo de Orgão*                            |   | Status: |                 |              |
| 301109                                                            |                                                                   | Externo                                   | ~ | Ativo   |                 |              |
|                                                                   |                                                                   |                                           |   |         |                 |              |
| Orgão Superior*                                                   |                                                                   |                                           |   |         |                 |              |
| Orgão Superior*<br>Tribunal Regiona                               | l Federal da 3ª Região 301109                                     |                                           |   |         |                 |              |
| Orgão Superior*<br>Tribunal Regional                              | I Federal da 3º Região 301109<br>Autorizados                      |                                           |   |         |                 |              |
| Orgão Superior*<br>Tribunal Regional<br>SUÁRIOS A                 | l Federal da 3º Região 301109<br>Autorizados<br>Nome              | Orgão Padrão                              |   |         | Status          |              |
| Orgão Superior*<br>Tribunal Regional<br>SUÁRIOS /<br>PF<br>8.555. | I Federal da 3º Região 301109<br>Autorizados<br>Nome<br>Alexandre | Orgão Padrão<br>Subsecretaria da 3ª Seção |   |         | Status<br>Ativo | ٩            |

# TROCANDO DE ÓRGÃO

| $\rightarrow$ | <b>_,← Orgão:</b> Juizo de [ | Direito da Vara de Palmeira Oeste SP   F          | Perfil: Servidor                 | XXXX                             | xxxxxxxx   xxx         | (xx   xxxx 💄        | €                         |
|---------------|------------------------------|---------------------------------------------------|----------------------------------|----------------------------------|------------------------|---------------------|---------------------------|
|               | JUS<br>Tribu                 | TIÇA FEDERAL<br>nal Regional Federal da 3ª Região | 2                                | I                                | PRE                    | CWE<br>Versão 2.0   | <b>EB</b><br>0.6675.30856 |
| 5             | <b>→</b> ► >>                | Clique no ícone "<br>parte superior d<br>FEDERAL. | <b>Frocar Órgâ</b><br>la página, | <b>io"</b> localizad<br>acima do | do no lado<br>logotipo | esquerdo<br>da JUST | o da<br>IIÇA              |
|               |                              | Sorá ovibida a tola                               | abaivo                           |                                  |                        |                     |                           |

Será exibida a tela abaixo:

| <b>PODER JUDICIÁRIO</b><br>TRIBUNAL REGIONAL FEDERAL DA 3ª REGIÃO |  |  |  |
|-------------------------------------------------------------------|--|--|--|
| Selecione órgão desejado para prosseguir com seu login:           |  |  |  |
| JUIZO DE DIREITO DA 1 VARA DE SÃO SEBASTIÃO DA GRAMA SP 🔘         |  |  |  |
| JUIZO DE DIREITO DA VARA DE PALMEIRA OESTE SPO                    |  |  |  |
| <- VOLTAR PROSSEGUIR ->                                           |  |  |  |

- > Selecione o órgão desejado;
- > Clique no botão "**Prosseguir**".

## EDITANDO MEU PERFIL

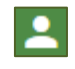

Clique no ícone **"Meu Perfil"** localizado no lado direito da parte superior da página, acima do logotipo PRECWEB.

Será exibida a página **"Detalhes do Usuário"**; Clique no ícone **"VISUALIZAR AÇÕES**" e no link **\* "DADOS EXTERNOS"**;

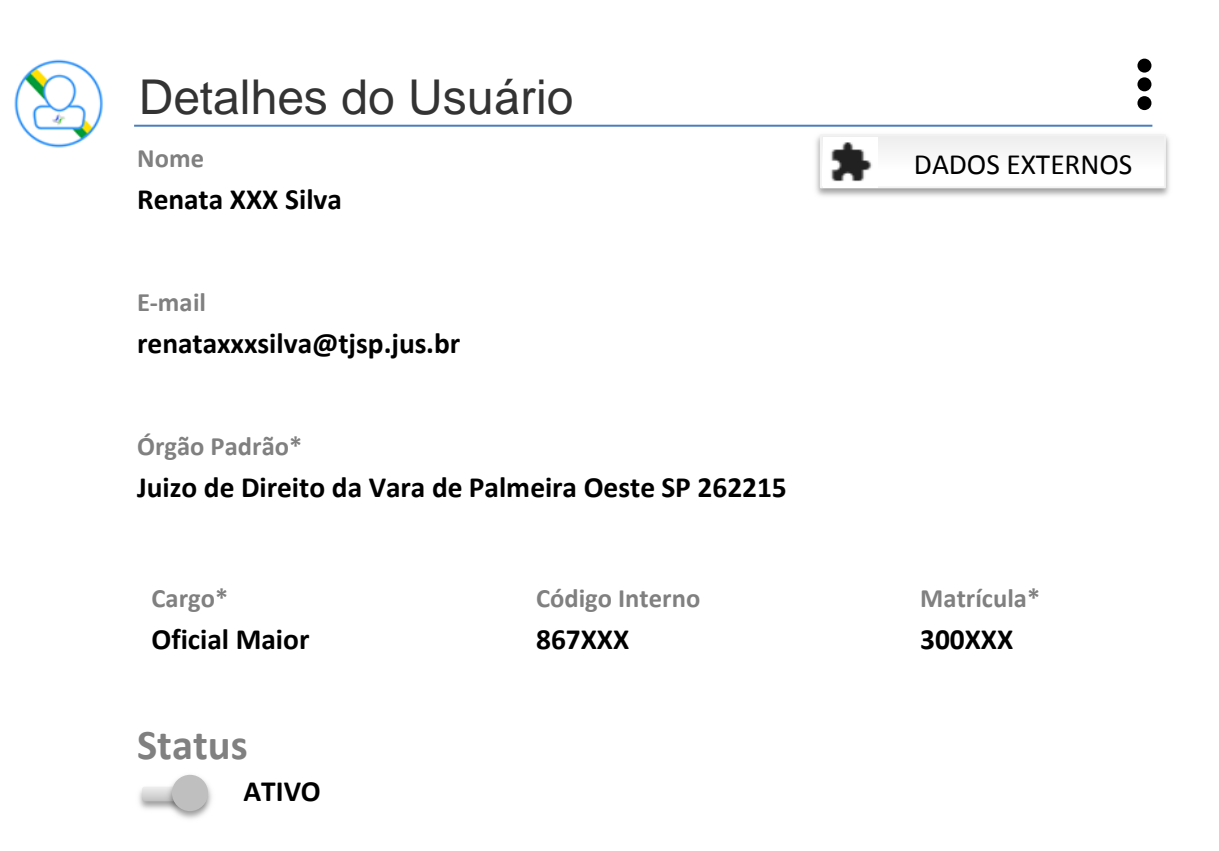

| Órgãos / Perfis de acesso do usuário             |                                                            |  |  |
|--------------------------------------------------|------------------------------------------------------------|--|--|
| Órgão                                            | Órgão                                                      |  |  |
| Juizo de Direito da Vara de Palmeira<br>Oeste SP | Juizo de Direito da 1 Vara de Sao<br>Sebastiao da Grama SP |  |  |
| Perfis                                           | Perfis                                                     |  |  |
| Diretor                                          | Servidor                                                   |  |  |
| Servidor                                         |                                                            |  |  |

Será exibida a página "Alteração – Dados Cadastrais".

\* Indica os campos de preenchimento obrigatório.

## Alteração

Dados cadastrais

| Salvar alterações 🗸 | ]                                   |                            | Encerrar sessão 🕞      |
|---------------------|-------------------------------------|----------------------------|------------------------|
| Identificação       | Identificação                       |                            |                        |
| Endereço            | *Nome Completo<br>RENATA XXX SILVA  |                            |                        |
| Contato             | Data de Nascimento<br>21/02/19XX    |                            |                        |
| Outras              | Nome da Mãe<br>MARIA SILVA          |                            |                        |
| Informações         | *Número do CPF<br>165.XXX.142-50    |                            |                        |
|                     | RG<br>20.872.XXX-X                  | Data Emissão<br>12/01/19XX | Órgão Expedidor<br>SSP |
|                     | Carteira Nacional de<br>527777030XX | e Habilitação – CNH        |                        |
|                     | Título de Eleitor<br>532280250XXX   |                            |                        |

Próximo 🕻

> Altere os campos desejados e clique no botão "Próximo";

## Será exibido o formulário "Endereço".

| Salvar alterações 🗸   |                                       |                   |                                | Encerrar sessão 🕞   |
|-----------------------|---------------------------------------|-------------------|--------------------------------|---------------------|
| Identificação         | Endereço                              |                   |                                |                     |
| Endereço              | Logradouro<br>R. XXXXXXX XX XXXXXXX   |                   | Número C<br>XXXXX              | Complemento<br>xxxx |
| Contato               | <b>CEP</b>                            |                   |                                |                     |
| Acesso                | 04101-                                |                   |                                |                     |
| Outrac                | Bairro                                | Município         | U                              | IF                  |
| Informações           | Paimeiras                             | Sao Paulo         |                                | Sao Paulo           |
| > Altere              | os campos desejados o                 | e clique no bc    | <pre>&lt; A otão "Próxir</pre> | nterior Próximo >   |
| Será exibido          | o formulário <b>"Contato</b>          | )".               |                                |                     |
| Salvar alterações 🗸   |                                       |                   |                                | Encerrar sessão 🕞   |
|                       |                                       |                   |                                |                     |
| Identificação         | Contato                               |                   |                                |                     |
| Endereço              | *E-mail                               |                   |                                |                     |
| Contato               | Telefone Celular (DDD e n             | úmero)            |                                |                     |
| Acesso                | (11) 9XXXX-17XX                       |                   |                                |                     |
|                       | Telefone de Contato (DDD              | e número)         |                                |                     |
| outras<br>Informações | (11) 30XX-11XX                        |                   |                                |                     |
| monnações             | Ramal                                 |                   |                                |                     |
|                       | 20XX                                  |                   |                                |                     |
|                       | Desejo receber e-mail do<br>🗵 PrecWeb | s seguintes siste | mas:                           |                     |
|                       |                                       |                   | < A                            | Anterior Próximo >  |

> Altere os campos desejados e clique no botão "Próximo";

#### Será exibido o formulário "Acesso".

| Salvar alterações 🗸   |                                             | Encerrar sessão 🗗 |
|-----------------------|---------------------------------------------|-------------------|
| Identificação         | Acesso                                      |                   |
| Endereço              | 🖴 오 Esta conta possui uma senha cadastrada. |                   |
| Contato               | 🗮 Trocar senha                              |                   |
| Acesso                |                                             |                   |
| Outras<br>Informações |                                             |                   |
|                       | < Anterio                                   | pr Próximo 🗲      |

> Se desejar alterar senha, clique no botão **"Trocar Senha"**;

Será exibida a página "Alteração de Senha";

| Alteraç       | ão de Senha                                                                                               |                                                                                                    |
|---------------|----------------------------------------------------------------------------------------------------|----------------------------------------------------------------------------------------------------|
| <b>B</b> A se | nha:                                                                                                    |                                                                                                    |
|               | <ul> <li>Deve ter comprimento</li> <li>Deve conter obrigatoria</li> <li>Pode conter caracteres</li> </ul> | mínimo de 8 caracteres<br>amente caracteres e números<br>s especiais, como: ! @ # \$ % ~& * ( ) + = , . { } [ ] |
|               |                                                                                                    |                                                                                                    |
|               | * Senha Nova                                                                                              | •••••                                                                                                    |

- Digite a nova senha e reconfirme;
- > Clique no botão "Alterar Senha".

Você retornará à página inicial do cadastro. Para navegar entre as páginas do cadastro, clique nos botões **"Próximo"** e **"Anterior"**;

## A última página de cadastro é o formulário "Outras Informações".

| Salvar alterações 🗸           | Encerrar sessão 🕞                                                                                   |
|-------------------------------|----------------------------------------------------------------------------------------------------|
| Identificação                 | Outras Informações                                                                                  |
| Endereço<br>Contato<br>Acesso | Cadastro de Advogados<br>OABs informadas<br>Informar OAB com 6 dígitos numéricos<br>(e.g., SP00099) |
| Outras<br>Informações         |                                                                                                    |
|                               | Anterior Salvar alterações                                                                          |

> Se for o caso, informe OAB e clique no botão **"Salvar Alterações"**;

Você retornará ao sistema PRECWEB.

## SAINDO DO SISTEMA

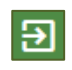

Clique no ícone **"Sair"** localizado no lado direito da parte superior da página, acima do logotipo PRECWEB.

Será exibida a seguinte tela:

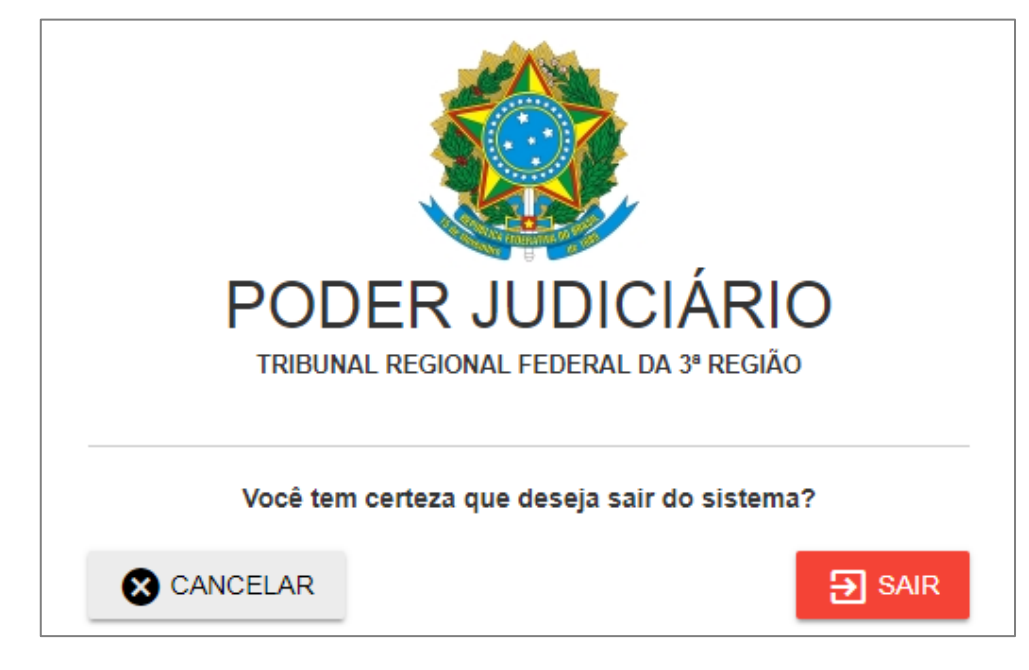

Clique no botão "Sair".